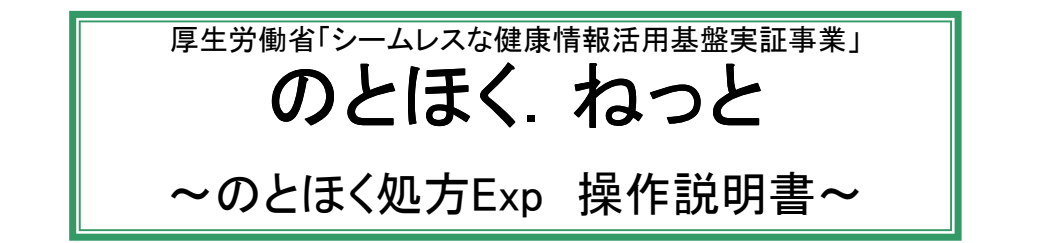

本システムでは、処方せんの電磁的交付を行います。

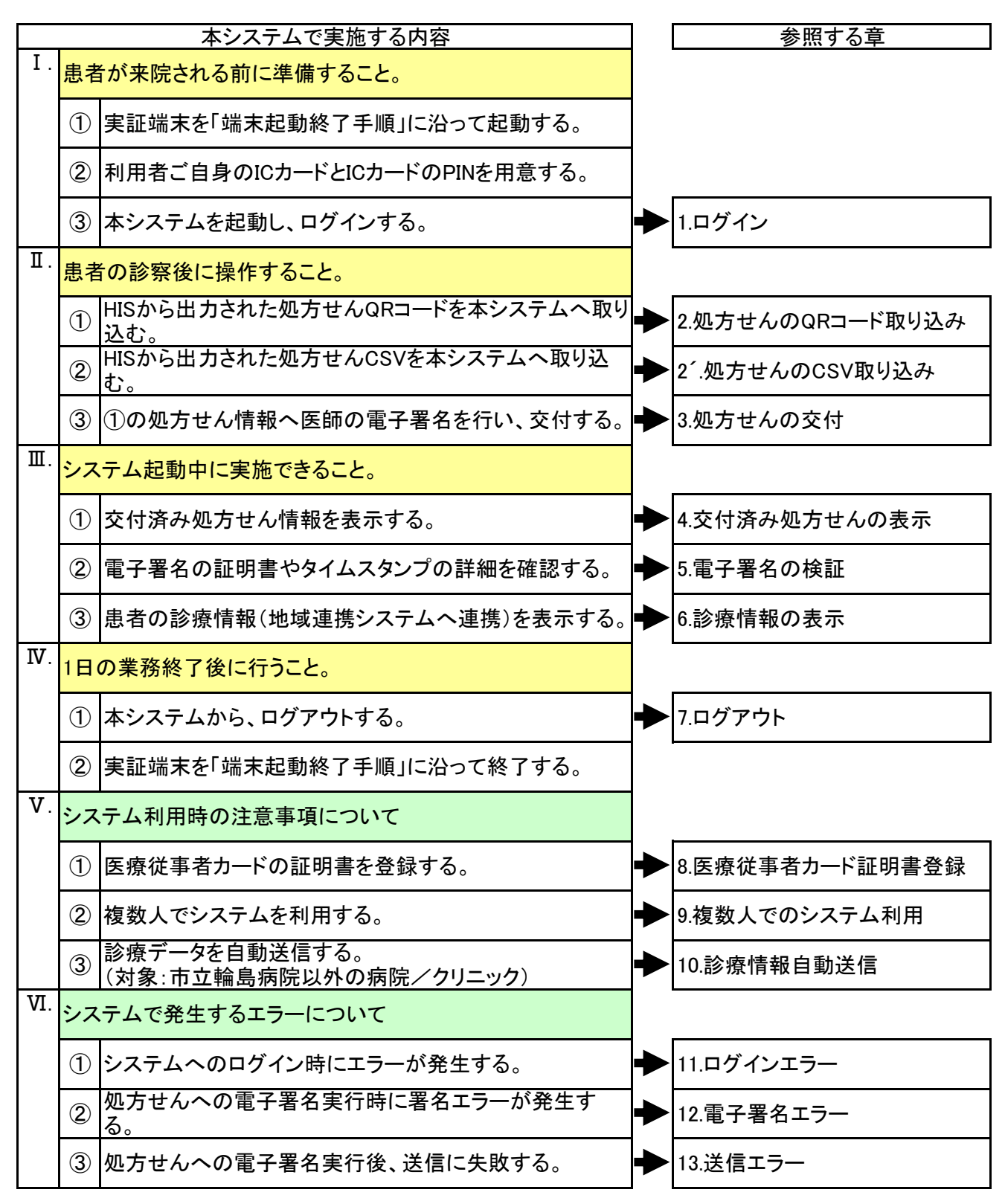

1. ログイン

「のとほく処方Exp」システムを起動し、システムへログインします。

1) デスクトップにある「のとほく処方Exp」のアイコンをダブルクリックします。

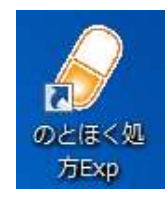

- 2)「のとほく処方Exp」のログイン画面が表示されますので、 ご自身のICカードを、ICカードリーダへ挿入後に、ログインボタンをクリックします。
  - <補足>

ICカードの表面を上にして、チップ側(図の金色部分)をカードリーダに差し込みます。

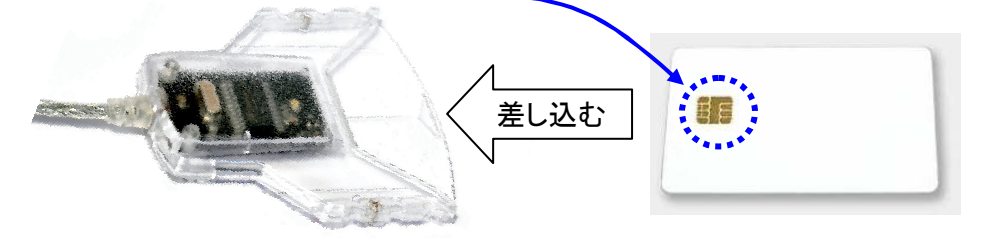

差し込んだときに、カードリーダの緑のランプが点灯する事を確認してください。 ランプが点灯しない場合は、もう一度差し込みなおしてください。 (ランプはしばらくすると消えますが、そのまま差し込んだままとしてください。)

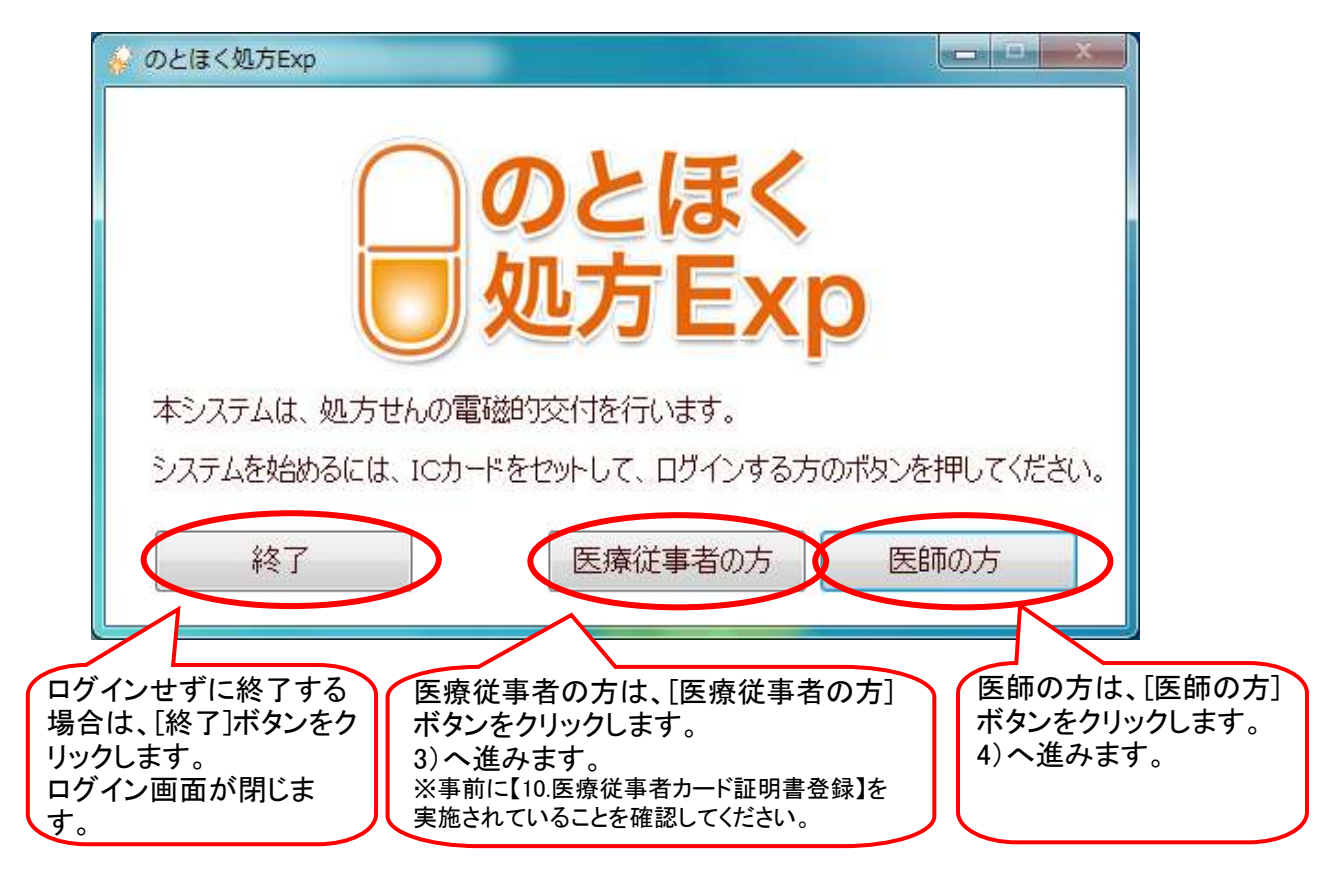

く参考>

ボタンのクリック時にエラーが発生する場合は、【11.ログインエラー】章をご確認ください。

3)カードの証明書選択画面が表示されます。 ご自身の証明書情報を選択後、[OK]ボタンをクリックします。

| Windows セキュリティ                                                                                |                                                            |
|-----------------------------------------------------------------------------------------------|------------------------------------------------------------|
| 証明書の確認<br>[OK] をクリックして、この証明書を確認します。この証明書が正しくない場合、[キャンセル] をクリックしてください。                         | <補足><br>登録されている証明書が全<br>て表示されますので、ご自<br>身の証明書を選択してくださ      |
| 999307000000014<br>発行者: Enterprise Premium CA<br>有効期間: 2012/08/01 ~ 2013/0<br>証明書のプロパティを表示します | い。<br>ご自身の証明書情報が<br>ない場合は、[キャンセ<br>ル]をクリックします。<br>2)へ戻ります。 |
| OK キャンセル )                                                                                    | ※【8.医療従事者カード証明書<br>登録】を実施してください。                           |

4) PIN入力画面が表示されます。 ご自身のPINを入力後、[OK]ボタンをクリックします。

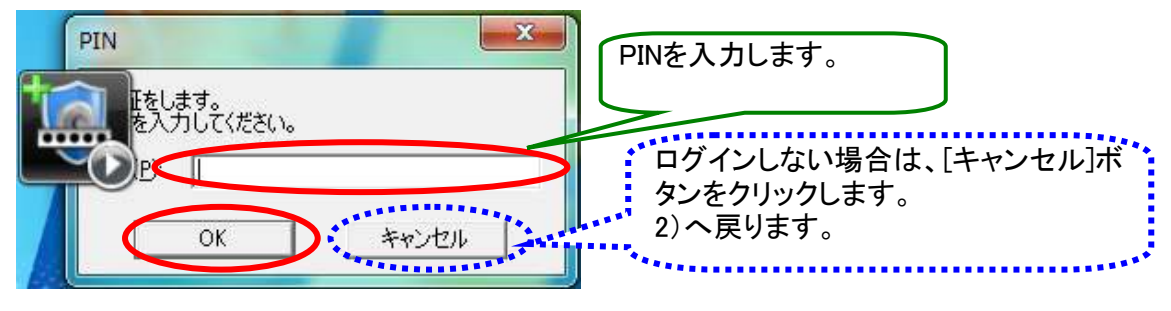

く参考>

ボタンのクリック時にエラーが発生する場合は、【11.ログインエラー】章をご確認ください。

- 5)「のとほく処方Exp」の受付画面が表示されます。
  - a. 医師でログインした場合
    - ログインした医師が処方した患者の処方せんの一覧が表示されます。

| のとほく処方Exp             |                |          | and the second second s |                         |                        |
|-----------------------|----------------|----------|----------------------------------------------------------------------------------------------------|-------------------------|------------------------|
| ユーザ切り替え               |                |          |                                                                                                    |                         | 終了                     |
| ログイン中のユーザ:A病院 内科      | 能登 二男          |          |                                                                                                    | 診療情報送信状況                |                        |
| 交付待ち 交付済み             |                |          |                                                                                                    | 送信件数: 0件 正常件数: 0件 異常件数: | 0件 送信口グ                |
| 説明<br>交付待ちの処方せんの一覧です。 | それぞれ以下の状態です。   |          |                                                                                                    | ********                | 処方せんを追加<br>(GRコード読み取り) |
| 15分以上前の処方指示です。        | 30分以上前の処方指示です。 |          |                                                                                                    | □ 全ての医師の処方せんを表示する。      | 一覧を更新                  |
| 処方日時                  | 患者番号           | 患者名      | 署名ステータス                                                                                                    | 111世話14                 |                        |
| 2012/09/20 12:02:22   | 001002         | 能登 三郎    |                                                                                                    | 能登 二男                   | 表示                     |
|                       |                |          |                                                                                                    |                         |                        |
| ロガイ                   | した医師が加せ        | した串老の加す  | <br>=++ 4.の <u>―</u> 摩                                                                                                    | ミがキテナカキオ                |                        |
|                       |                | した思白の処り  |                                                                                                    | きいな小C1しより。              |                        |
| 「全ての                  | )医師の処方せん       | vを表示する。」 | こナエックを                                                                                                    | 人れると、該当の医               |                        |
| ││ 療機関                | に在籍している金       | 全ての医師が処  | 方した患者の                                                                                                    | の処方せんが表示さ               |                        |
| れます                   | 0              |          |                                                                                                    |                         |                        |
|                       | 0              |          |                                                                                                    |                         |                        |
|                       |                |          |                                                                                                    |                         |                        |
|                       |                |          |                                                                                                    |                         |                        |
|                       |                |          |                                                                                                    |                         |                        |
|                       |                |          |                                                                                                    |                         |                        |
|                       |                |          |                                                                                                    |                         |                        |
|                       |                |          |                                                                                                    |                         |                        |

b. 医療従事者でログインした場合

| のとほく処方Exp           |                                         |                   |                                                                                             |                                  |             |
|---------------------|-----------------------------------------|-------------------|---------------------------------------------------------------------------------------------|----------------------------------|-------------|
| ユーザ切り替え             |                                         |                   |                                                                                             |                                  | 終了          |
| ログイン中のユーザ: A病院      | 完内科 A                                   |                   |                                                                                             | 50 HT 18 17 10 10 10             |             |
| 交付待ち交付済み            |                                         |                   |                                                                                             | 診療情報送信状況<br>送信件数: 0件 正常件数: 0件 異常 | 件数: 0件 送信ログ |
| 説明                  |                                         |                   |                                                                                             |                                  | 処方せんを追加、    |
| 父何待ちの処方せんの一:        | 寬です。それそれ以下の状態です。<br>です。<br>30分以上前の処方指示で | t                 |                                                                                             |                                  |             |
|                     | e + * * 0                               | **                | 1<br>1<br>1<br>1<br>1<br>1<br>1<br>1<br>1<br>1<br>1<br>1<br>1<br>1<br>1<br>1<br>1<br>1<br>1 | 101/10-05-4                      | 見过史制        |
| 2012/09/20 11:19:28 | 思有留亏<br>010002                          | 電石石 能登 次郎         | 著名人アータス署名済                                                                                  | 能登 三男                            | 表示          |
| 2012/09/20 12:02:22 | 001002                                  | 能登 三郎             |                                                                                             | 能登 二男                            | 表示          |
|                     | -覧で表示されま<br>全ての医師の処方t                   | ます。<br>せんを表示する。」の | チェックボックスはま                                                                                  | 表示されません。                         |             |

c. 市立輪島病院の場合は、「診療情報送信状況」が表示されません。

| 。のとほく処方Exp               |                       |                | and the second |       |                        |
|--------------------------|-----------------------|----------------|----------------|-------|------------------------|
| ユーザ切り替え<br>ログイン中のユーザ:A病院 | : 内科 A                |                | *****<br>***   |       | 終了                     |
| 父刊待ち交付済み                 |                       |                |                |       | ******************     |
| 記明 赤付待ちの師 古井らの一層         | らです それぞれ川下の計能です       |                |                |       | 処方せんを追加<br>(ORコード読み取り) |
| メロロシの通りとつのう              |                       | <b>a</b>       |                |       |                        |
|                          | 30731211月107982731日小で | <del>9</del> . |                |       | 一覧を更新                  |
| 処方日時                     | 患者番号                  | 患者名            | 署名ステータス        | 担当医師名 |                        |
| 2012/09/20 11:19:28      | 010002                | 能登 次郎          | 署名済            | 能登 三男 | 表示                     |
| 2012/09/20 12:02:22      | 001002                | 能登 三郎          |                | 能登 二男 | 表示                     |
|                          |                       |                |                |       |                        |

以上で【1. ログイン】は終わりです。

HISや電子カルテ等から出力された処方せんQRコードを、電子処方せん(処方)システムへ取り込みます。

1)「のとほく処方Exp」の交付待ち画面を表示します。

# <補足>

違う画面(交付済み)が表示されている場合は、[交付待ち]タブをクリックします。

| ユーザ切り替え                                          |                                  |     |         |                                     | 終了                           |
|--------------------------------------------------|----------------------------------|-----|---------|-------------------------------------|------------------------------|
| 4つ中のユーザ:A病院  <br>付待ち 交け済み                        | 内科 能登 二男                         |     |         | 診療情報送信状況<br>送信件数: 0件 正常件数: 0件 異常件数: | : 0件 送信                      |
| <sup>91日</sup><br>交付待ちの処方せんの一覧で<br>15分以上前の処方指示です | す。それぞれ以下の状態です。<br>、 30分以上前の処方指示で | ţ.  |         | ■ 今ての年師の加 ちせんを考示する                  | 処方せんを追<br>(GRコード読み)<br>一覧を更新 |
| 0.方日時                                            | 患者番号                             | 患者名 | 署名ステータス | 11当医師名                              |                              |
|                                                  |                                  |     |         |                                     |                              |
|                                                  |                                  |     |         |                                     |                              |
|                                                  |                                  |     |         |                                     |                              |
|                                                  |                                  |     |         |                                     |                              |
|                                                  |                                  |     |         |                                     |                              |
|                                                  |                                  |     |         |                                     |                              |
|                                                  |                                  |     |         |                                     |                              |
|                                                  |                                  |     |         |                                     |                              |
|                                                  |                                  |     |         |                                     |                              |
|                                                  |                                  |     |         |                                     |                              |
|                                                  |                                  |     |         |                                     |                              |
|                                                  |                                  |     |         |                                     |                              |
|                                                  |                                  |     |         |                                     |                              |
|                                                  |                                  |     |         |                                     |                              |

2) HISや電子カルテ等から出力された処方せんQRコードを読み取ります。 [処方せんを追加(QRコード読み取り)]をクリックします。

| 😪 のとほく処方Exp               |                      | 100 Mar 100 |                                          |                         |
|---------------------------|----------------------|-------------|------------------------------------------|-------------------------|
| ユーザ切り替え                   |                      |             |                                          | 終了                      |
| ログイン中のユーザ:A病院 内科 能登 二男    |                      |             | 於庆禧相义后任门                                 |                         |
| 交付待ち 交付済み                 |                      |             | 高彩度1940达184人况<br>送信件数: 0件 正常件数: 0件 異常件数: | 0件 送信ログ                 |
| 説明 カナチャー・ディー たっても こうしていけん | <u>-</u>             |             | (                                        | 処方せんを追加<br>(ORコード語み期の)) |
| 15分以上前の処方指示です。 30分以上前の処方指 | 。<br><b>क्र</b> ेट्र |             | ■ 全ての医師の処方せんを表示する。                       | 一覧を更新                   |
| 処方日時 患者番号                 | 患者名                  | 署名ステータス     | 担当医師名                                    |                         |
|                           |                      |             |                                          |                         |
|                           |                      |             |                                          |                         |
|                           |                      |             |                                          |                         |
|                           |                      |             |                                          |                         |
|                           |                      |             |                                          |                         |
|                           |                      |             |                                          |                         |
|                           |                      |             |                                          |                         |
|                           |                      |             |                                          |                         |
|                           |                      |             |                                          |                         |
|                           |                      |             |                                          |                         |
|                           |                      |             |                                          |                         |
|                           |                      |             |                                          |                         |
|                           |                      |             |                                          |                         |

3) QRコード読み取り画面が表示されます。

| 登録するQRコードを、QRコードリーダーで読み取って下さい。<br>終了する場合は、終了ボタンを押してください。 |
|----------------------------------------------------------|
|                                                          |
|                                                          |
|                                                          |
|                                                          |
|                                                          |
|                                                          |
|                                                          |
|                                                          |
| 終了                                                       |

① QRコードスキャナを手に取ります。

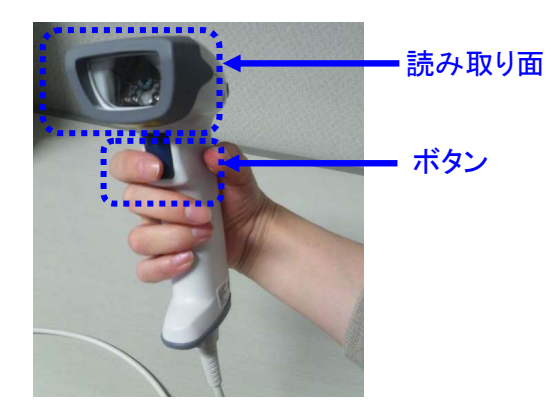

② QRコードスキャナの読み取り面を、処方せんに印字されているQRコードに向けます。

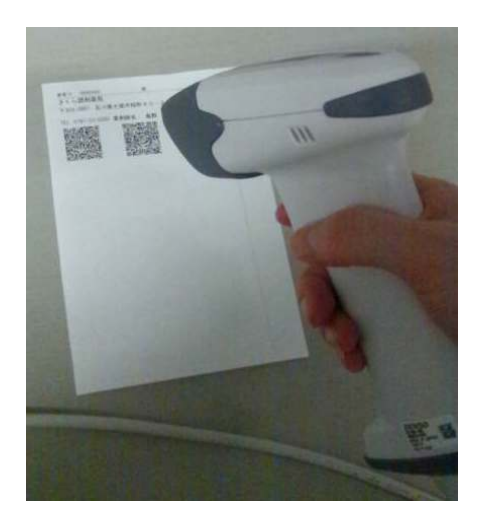

③ QRコードスキャナのボタンを押して、QRコードを読み取ります。

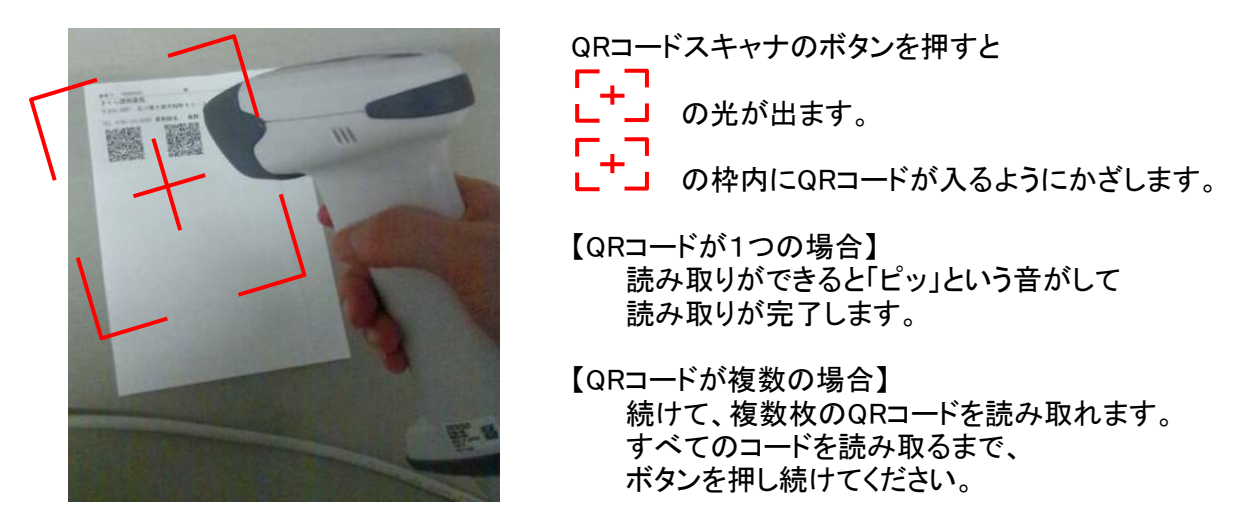

④ 全ての読み取りが完了したら、[終了]ボタンをクリックします。

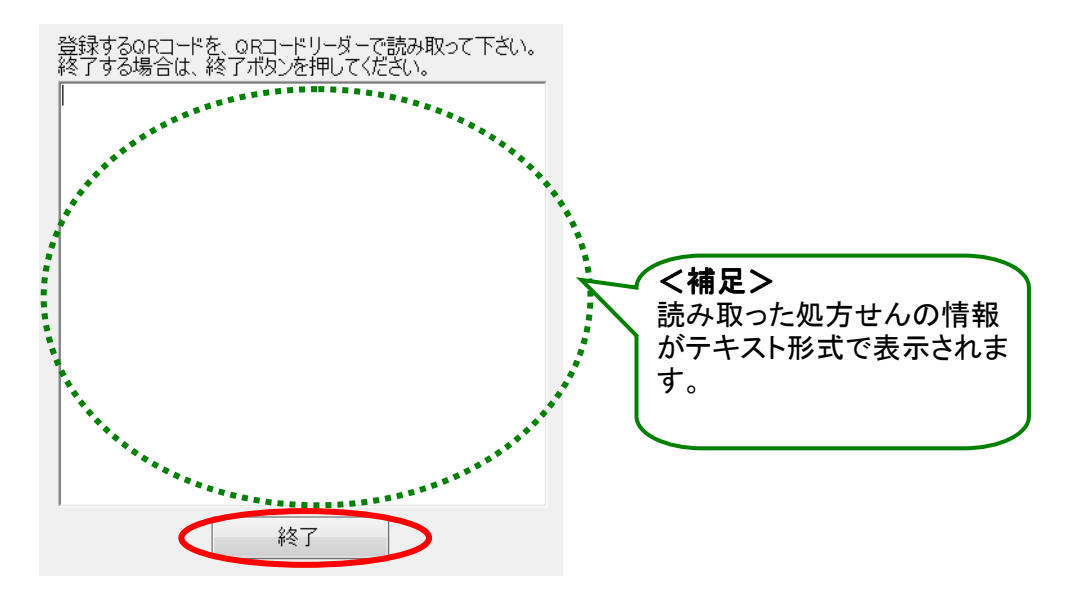

4) 読み取った処方せんが、一覧に表示されます。

| 「イン中のユーザ:A病院      | 内科 能登 二男           |       |         | 診療情報送信状況               |              |
|-------------------|--------------------|-------|---------|------------------------|--------------|
| 付待ち交付済み           |                    |       |         | 送信件数: 0件 正常件数: 0件 異常件数 | : 0件 送信口/    |
| 说明                | _ 1 _ = 1 == 1.1.1 |       |         |                        | 処方せんを追加      |
| 父何待ちの処万せんの一覧      | です。それそれ以下の状態です。    |       |         |                        | (URL)-PERMAN |
| 15分以上前の処方指示で      | す。 30分以上前の処方指示     | टेवे. |         | ■ 全ての医師の処方せんを表示する。     | 一覧を更新        |
| 四方目時              |                    | 患者名   | 署名ステータス | 担当医師名                  |              |
| 12/09/20 12:02:22 | 001002             | 能登 三郎 | -       | 能登 二男                  | 表示           |
|                   |                    |       |         |                        |              |
|                   |                    |       |         |                        |              |
|                   |                    |       |         |                        |              |

以上で【2.処方せんのQRコード取り込み】は終わりです。

2<sup>´</sup>.処方せんのCSV取り込み

HISから出力された処方せんCSVを、「のとほく処方Exp」システムへ取り込みます。

1)「のとほく処方Exp」の交付待ち画面を表示します。

## <補足>

違う画面(交付済み)が表示されている場合は、[交付待ち]タブをクリックします。

| とほく処方Exp                 |                                |            |         | and the second second sec | cor Cr                 |
|--------------------------|--------------------------------|------------|---------|----------------------------------------------------------------------------------------------------|------------------------|
| ユーザ切り替え                  |                                |            |         |                                                                                                    | 終了                     |
| ガイン中のユーザ:A扉<br>2付待ち 交け済み | 病院 内科 能登 二男                    |            |         | 診療情報送信状況<br>送信件款: 0件 正常件款: 0件 異常件款                                                                                                    | : 0件 送信口グ              |
| ジョリ<br>交付待ちの処方せんの        | 一覧です。それぞれ以下の状態です。              |            |         |                                                                                                    | 処方せんを追加<br>(GRコード読み取り) |
| 15分以上前の処方指               | <mark>示です。</mark> 30分以上前の処方指示で | <b>ğ</b> . |         | ■ 全ての医師の処方せんを表示する。                                                                                                    | 一覧を更新                  |
| 処方日時                     | 患者番号                           | 患者名        | 署名ステータス | 担当医師名                                                                                                    |                        |
|                          |                                |            |         |                                                                                                    |                        |

2) HISから出力された処方せんCSVファイルが自動でシステムへ取り込まれます。

| 交付待ち 交付済み<br>説明                |                |           |           | 診療1時較达信状況<br>送信件数: 0件 正常件数: 0件 異常件数: | 0件 送信ログ     |
|--------------------------------|----------------|-----------|-----------|--------------------------------------|-------------|
| 交付待ちの処方せんの一覧です                 | 。それぞれ以下の状態です。  |           |           |                                      | (GRコード読み取り) |
|                                |                |           |           | □ 主(の医師の処方でんを表示する。)                  | 一覧を更新       |
| 巡方回行<br>19019 /00 /90 19:09:99 | 思有奋亏<br>001002 | 忠石名 総務 三郎 | 著名人データ人 - |                                      | ····        |
|                                |                |           |           |                                      |             |

以上で【2´.処方せんのCSV取り込み】は終わりです。

処方せんへ電子署名を行い、交付します。

1)「のとほく処方Exp」の交付待ち画面を表示します。

# <補足>

違う画面(交付済み)が表示されている場合は、[交付待ち]タブをクリックします。

| のとほく知方Exp<br>ユーザ切り替え<br>ロビム・ロクユーザ:A病院<br>交付待ち 交」済み | 内科 能登二男                               |                                         |                                       | 診療情報送信状况<br>送信件数: 0件 正常件数: 0件 異常件数    | <ul> <li>終了     <li>約     <li>約     <li>送信口グ     <li>約     <li>5     <li>約     <li>5     <li>5     <li>6     <li>5     <li>6     <li>6     <li>7     <li>8     </li> </li></li></li></li></li></li></li></li></li></li></li></li></li></li></ul> |
|----------------------------------------------------|---------------------------------------|-----------------------------------------|---------------------------------------|---------------------------------------|----------------------------------------------------------------------------------------------------|
| 交付待ちの処方せんの一覧<br>15分以上前の処方指示で                       | です。それぞれ以下の状態です。<br>す。<br>30分以上前の処方指示で | रेच.                                    | ********                              | 全ての医師の処方せんを表示する。                      | (QRコード読み取り)<br>一覧を更新                                                                                                    |
| 処方日時<br>2012/00/20 12:02:22                        | 患者番号                                  | 患者名                                     | 署名ステータス                               | 1111111111111111111111111111111111111 | *=                                                                                                    |
|                                                    |                                       | <補足><br>「署名ステータス<br>未署名の場合は<br>は「署名済」を表 | <b>く」</b> は、署名の<br>t、「−」、署名<br>:示します。 | )状態を表示します。<br>済みで未交付の場合               |                                                                                                    |

2) 交付を行う処方せんをダブルクリックするか、一覧横の[表示]ボタンをクリックします。

| つとほく処方Exp<br>ユーザ切り替え               |                                   |                         | - |                                     | 終了                              |
|------------------------------------|-----------------------------------|-------------------------|---|-------------------------------------|---------------------------------|
| <b>ヴイン中のユーザ: A病院</b><br>2付待ち 交付済み  | 内科 能登 二男                          |                         |   | 診療情報送信状況<br>送信件数: 0件 正常件数: 0件 異常件数: | 0件 送信口グ                         |
| 説明<br>交付待ちの処方せんの一覧<br>15分以上前の処方指示で | です。それぞれ以下の状態です。<br>す。 30分以上前の処方指示 | ça.                     |   | ■ 全ての実師の処方せんを表示する。                  | 処方せんを追加<br>(GRコード読み取り)<br>一覧を更新 |
| 処方日時<br>012/09/20 12:02:22         | まま新日<br>001002                    | <del>志省右</del><br>能登 三郎 |   | 423医師名<br>能登 二男                     | 表示                              |
|                                    |                                   | ダブルクリック                 |   | クリック                                |                                 |
|                                    |                                   |                         |   |                                     |                                 |

3)処方せんの詳細画面が表示されますので、内容を確認します。 <u>署名を行う医師のカードがICカードリーダに挿入されていること</u>を確認し、 [署名して送信]ボタンをクリックします。

| алехр                                                                                                    |                                                                                                    |                                                  |                                |                        |             |             |
|----------------------------------------------------------------------------------------------------|----------------------------------------------------------------------------------------------------|--------------------------------------------------|--------------------------------|------------------------|-------------|-------------|
|                                                                                                    |                                                                                                    |                                                  |                                | E                      | 印刷          | 診療情報を参照     |
|                                                                                                    |                                                                                                    |                                                  |                                |                        |             |             |
| 情報                                                                                                    |                                                                                                    |                                                  |                                |                        |             |             |
|                                                                                                    |                                                                                                    |                                                  |                                |                        |             |             |
| 44-11月14日                                                                                                    |                                                                                                    |                                                  |                                |                        |             |             |
| 氏名                                                                                                    | 能登 三郎                                                                                                    |                                                  |                                |                        |             |             |
| 生年月日                                                                                                    | 1964年10月10日                                                                                                    |                                                  |                                |                        |             |             |
| 性別                                                                                                    | 男                                                                                                    |                                                  |                                |                        |             |             |
| 区分                                                                                                    | 被保険者                                                                                                    |                                                  |                                |                        |             |             |
| 1± 30                                                                                                    |                                                                                                    |                                                  |                                |                        |             |             |
| 旧柏                                                                                                    |                                                                                                    |                                                  |                                |                        |             | E           |
| 本情報                                                                                                    |                                                                                                    |                                                  |                                |                        |             |             |
| 氏名                                                                                                    | 能登 三郎                                                                                                    |                                                  |                                |                        |             |             |
| 生年月日                                                                                                    | 1964年10月10日                                                                                                    |                                                  |                                |                        |             |             |
| 性別                                                                                                    | 男                                                                                                    |                                                  |                                |                        |             |             |
| 区分                                                                                                    | 被保険者                                                                                                    |                                                  |                                |                        |             |             |
|                                                                                                    |                                                                                                    |                                                  |                                |                        |             |             |
| 険者情報                                                                                                    |                                                                                                    |                                                  |                                |                        |             |             |
| /T BA. +/ +/ C D                                                                                                    | 01100010                                                                                                    |                                                  |                                |                        |             |             |
| 削除                                                                                                    |                                                                                                    |                                                  |                                | 署名                     | して送信        | 閉じる         |
| 記<br>2<br>2<br>2<br>日<br>2<br>日<br>5<br>2<br>5<br>5<br>5<br>5<br>5<br>5<br>5<br>5<br>5<br>5<br>5<br>5                                                                                                    | 、医師のみが可能<br>事者の方がログ-<br>うポタンで、交付得                                                                                                    | 能となります。<br>インして使用されて<br>特ち画面へ戻り、【9.              | いる場合は、[:<br>複数人でのシ             | 署名して送信]<br>ステム利用】を     | ボタン<br>E参考  | ンが表示さ<br>に、 |
| 記                                                                                                    | 、、医師のみが可能<br>「事者の方がログ」<br>」ボタンで、交付待<br>し方でログインをし                                                                                                    | 能となります。<br>インして使用されて<br>持ち画面へ戻り、【9.<br>なおしてください。 | いる場合は、[:<br>複数人でのシ             | 署名して送信]<br>ステム利用】を     | ボタン<br>E参考  | ンが表示されていた。  |
| 記                                                                                                    | 、、医師のみが可能<br>事者の方がログ-<br>う]ボタンで、交付待<br>う方でログインをし                                                                                                    | 能となります。<br>インして使用されて<br>持ち画面へ戻り、【9.<br>なおしてください。 | いる場合は、[<br>複数人でのシ              | 署名して送信]<br>ステム利用】す     | ]ボタン<br>E参考 |             |
| 記                                                                                                    | 、、医師のみが可能<br>事者の方がログ・<br>う]ボタンで、交付後<br>の方でログインをし                                                                                                    | 能となります。<br>インして使用されて<br>持ち画面へ戻り、【9.<br>なおしてください。 | いる場合は、[ <sup>:</sup><br>複数人でのシ | 署名して送信]<br>ステム利用】を     | ボタン<br>を参考  |             |
| 記<br>足<br>><br>名<br>信<br>で<br>る<br>の<br>の<br>の<br>の<br>の<br>の<br>の<br>の<br>の<br>の<br>の<br>の<br>の                                                                                                    | 、、医師のみが可能<br>事者の方がログ-<br>う]ボタンで、交付待<br>の方でログインをし                                                                                                    | 能となります。<br>インして使用されて<br>持ち画面へ戻り、【9.<br>なおしてください。 | いる場合は、[ <sup>:</sup><br>複数人でのシ | 署名して送信]<br>ステム利用】を     | ボタン<br>E参考  |             |
| 記<br>足<br>><br>と<br>て<br>ま<br>な<br>で<br>の<br>の<br>の<br>の<br>の<br>の<br>の<br>の<br>の<br>の<br>の<br>の<br>の                                                                                                    | 、、医師のみが可能<br>事者の方がログ-<br>う]ボタンで、交付待<br>う方でログインをし                                                                                                    | 能となります。<br>インして使用されて<br>持ち画面へ戻り、【9.<br>なおしてください。 | いる場合は、[ <sup>:</sup><br>複数人でのシ | 署名して送信]<br>ステム利用】を     | ボタン<br>E参考  |             |
| に<br>足<br>><br>名<br>は<br>従<br>で<br>の<br>の<br>の<br>の<br>の<br>の<br>の<br>の<br>の<br>の<br>の<br>の<br>の                                                                                                    | <、医師のみが可能<br>事者の方がログ-<br>う]ボタンで、交付後<br>う方でログインをし<br><sup>能金 三即</sup>                                                                                                    | 能となります。<br>インして使用されて<br>持ち画面へ戻り、【9.<br>なおしてください。 | いる場合は、[ <sup>:</sup><br>複数人でのシ | 署名して送信]<br>ステム利用】を     | ボタン<br>E参考  |             |
| に                                                                                                    | <、医師のみが可能<br>事者の方がログ-<br>う]ボタンで、交付後<br>う方でログインをし<br><sup>能金 三即</sup><br>1964年10月10日                                                                                                    | 能となります。<br>インして使用されて<br>持ち画面へ戻り、【9.<br>なおしてください。 | いる場合は、[ <sup>:</sup><br>複数人でのシ | 署名して送信]<br>ステム利用】を     | ボタン<br>2参考  |             |
| に<br>定<br>二<br>二<br>二<br>二<br>二<br>二<br>二<br>二<br>二<br>二<br>二<br>二<br>二                                                                                                    | <ul> <li>、医師のみが可能</li> <li>事者の方がログ-</li> <li>]ボタンで、交付後</li> <li>)方でログインをし</li> <li><sup>能登 三即</sup></li> <li><sup>1964年10月108</sup></li> <li><sup>男</sup></li> </ul>                                                                 | 能となります。<br>インして使用されて<br>持ち画面へ戻り、【9.<br>なおしてください。 | いる場合は、[<br>複数人でのシ              | 署名して送信                 | ボタン<br>2:参考 |             |
| に<br>足<br>><br>名<br>療<br>じ<br>(間<br>師<br>で<br>)<br>(間<br>(間<br>(間<br>(<br>)<br>(<br>)<br>)<br>(<br>)<br>)<br>(<br>)<br>)<br>(<br>)<br>)<br>(<br>)<br>)<br>(<br>)<br>)<br>(<br>)<br>)<br>)<br>) | <ul> <li>(、医師のみが可能<br/>事者の方がログ-<br/>う)ボタンで、交付後<br/>う方でログインをし</li> <li><sup>能整 三郎</sup></li> <li><sup>1964年10月10日</sup><br/>男<br/>前保険者</li> </ul>                                                                                     | 能となります。<br>インして使用されて<br>持ち画面へ戻り、【9.<br>なおしてください。 | いる場合は、[ <sup>:</sup><br>複数人でのシ | 署名して送信                 | ボタン<br>2参考  |             |
| に<br>足<br>><br>と<br>は<br>従<br>る<br>の<br>の<br>の<br>の<br>の<br>の<br>の<br>の<br>の<br>の<br>の<br>の<br>の                                                                                                    | <ul> <li>(医師のみが可能)</li> <li>事者の方がログ-<br/>)ボタンで、交付後)</li> <li>方でログインをし</li> <li><sup>能金 三郎</sup></li> <li><sup>1964年10月10日</sup><br/>男</li> <li>満保険者</li> </ul>                                                                       | 能となります。<br>インして使用されて<br>持ち画面へ戻り、【9.<br>なおしてください。 | いる場合は、[*                       | 署名して送信                 | ボタン<br>E参考  |             |
| に<br>足<br>><br>名療<br>じ<br>(開<br>師<br>で)<br>情<br>報<br>低<br>名<br>名<br>療<br>じ<br>で<br>の<br>の<br>の<br>の<br>の<br>の<br>の<br>の<br>の<br>の<br>の<br>の<br>の                                                                                                    | <ul> <li>(医師のみが可能)</li> <li>事者の方がログ-<br/>)ボタンで、交付後)</li> <li>方でログインをし</li> <li><sup>能金 三郎</sup></li> <li><sup>1964年10月10日</sup><br/>男</li> <li>減保険者</li> </ul>                                                                       | 能となります。<br>インして使用されて<br>持ち画面へ戻り、【9.<br>なおしてください。 | いる場合は、[:<br>複数人でのシ             | 署名して送信                 | ボタン<br>2-参考 |             |
| に<br>足<br>><br>名<br>療<br>じ<br>の<br>の<br>5<br>万<br>5<br>7<br>5<br>7<br>7<br>7<br>7<br>7<br>7<br>7<br>7<br>7<br>7<br>7<br>7<br>7                                                                                                    | <ul> <li>(医師のみが可能<br/>事者の方がログ-<br/>)ボタンで、交付後<br/>)方でログインをし</li> <li><sup>能登 三郎</sup></li> <li><sup>1964年10月10日</sup><br/>男<br/>確保険者</li> </ul>                                                                                       | 能となります。<br>インして使用されて<br>寺ち画面へ戻り、【9.<br>なおしてください。 | いる場合は、[:<br>複数人でのシ             | 署名して送信]<br>ステム利用】を     | ボタン<br>E 参考 |             |
| に<br>足<br>><br>名<br>療<br>に<br>の<br>の<br>の<br>た<br>本<br>情報<br>低<br>名<br>名<br>察<br>に<br>の<br>の<br>の<br>の<br>の<br>の<br>の<br>の<br>の<br>の<br>の<br>の<br>の                                                                                                    | <ul> <li>、医師のみが可能</li> <li>事者の方がログ-<br/>うがログ、交付後</li> <li>方でログインをし</li> <li><sup>能量 三郎</sup></li> <li><sup>1964年10月10日</sup></li> <li>男</li> <li><sup>被保険者</sup></li> </ul>                                                          | 能となります。<br>インして使用されて<br>寺ち画面へ戻り、【9.<br>なおしてください。 | いる場合は、[:<br>複数人でのシ             | 署名して送信]<br>ステム利用】<br>で | ボタン<br>E 参考 |             |
| に<br>足<br>署<br>医<br>に<br>て<br>の<br>の<br>の<br>た<br>本<br>情報<br>低<br>年<br>月<br>日<br>一<br>で<br>の<br>の<br>の<br>の<br>の<br>の<br>の<br>の<br>の<br>の<br>の<br>の<br>の                                                                                                    | <ul> <li>、医師のみが可能</li> <li>事者の方がログ-<br/>うボタンで、交付後</li> <li>方でログインをし</li> <li>総査 三郎</li> <li>1964年10月10日</li> <li>男</li> <li>施保険者</li> <li>総査 三郎</li> <li>1964年10月10日</li> </ul>                                                      | 能となります。<br>インして使用されて<br>寺ち画面へ戻り、【9.<br>なおしてください。 | いる場合は、[:<br>複数人でのシ             | 署名して送信]<br>ステム利用】<br>を | ボタン<br>E 参考 |             |
| に<br>足<br>><br>名<br>療<br>に<br>の<br>の<br>た<br>た<br>で<br>の<br>の<br>た<br>た<br>で<br>の<br>の<br>た<br>た<br>で<br>の<br>の<br>の<br>た<br>た<br>で<br>の<br>の<br>の<br>の<br>の<br>の<br>の<br>の<br>の<br>の<br>の<br>の<br>の                                                                                                    | <ul> <li>、医師のみが可能<br/>事者の方がログ-<br/>うボタンで、交付後<br/>方でログインをし</li> <li><sup>能登 三郎</sup></li> <li><sup>1964年10月10日</sup></li> <li><sup>離</sup></li> <li><sup>総登 三郎</sup></li> <li><sup>1964年10月10日</sup></li> <li><sup>車</sup></li> </ul> | 能となります。<br>インして使用されて<br>寺ち画面へ戻り、【9.<br>なおしてください。 | いる場合は、[:<br>複数人でのシ             | 署名して送信]<br>ステム利用】<br>で | ボタン<br>E 参考 |             |
| に<br>足<br>><br>名<br>療<br>じ<br>の<br>の<br>5<br>5<br>5<br>5<br>5<br>5<br>5<br>5<br>5<br>5<br>5<br>5<br>5                                                                                                    | <ul> <li>、医師のみが可能<br/>事者の方がログ-<br/>うボタンで、交付後<br/>方でログインをし</li> <li>総登 三郎</li> <li>1964年10月10日<br/>男</li> <li>確保険者</li> </ul>                                                                                                    | 能となります。<br>インして使用されて<br>寺ち画面へ戻り、【9.<br>なおしてください。 | いる場合は、[:<br>複数人でのシ             | 署名して送信]<br>ステム利用】<br>で | ボタン<br>E 参考 |             |
| に<br>定<br>署<br>医<br>に<br>て<br>の<br>の<br>の<br>の<br>の<br>の<br>の<br>の<br>の<br>の<br>の<br>の<br>の                                                                                                    | <ul> <li>、医師のみが可能<br/>事者の方がログ-<br/>うボタンで、交付後<br/>方でログインをし</li> <li>総登 三郎</li> <li>1964年10月10日<br/>男</li> <li>確保険者</li> <li>総登 三郎</li> <li>1964年10月10日<br/>男</li> <li>減保険者</li> </ul>                                                 | 能となります。<br>インして使用されて<br>寺ち画面へ戻り、【9.<br>なおしてください。 | いる場合は、[:<br>複数人でのシ             | 署名して送信<br>ステム利用】<br>で  | ボタン<br>E 参考 |             |
| に<br>定<br>署<br>医<br>に<br>間<br>医<br>方<br>正<br>や<br>に<br>て<br>の<br>の<br>た<br>本<br>常<br>報<br>低<br>名<br>名<br>索<br>じ<br>に<br>の<br>の<br>の<br>の<br>の<br>の<br>の<br>の<br>の<br>の<br>の<br>の<br>の                                                                                                    | <ul> <li>、医師のみが可能<br/>事者の方がログ-<br/>うボタンで、交付後<br/>方でログインをし</li> <li>総登 三郎</li> <li>1964年10月10日<br/>男</li> <li>確保険者</li> <li>総登 三郎</li> <li>1964年10月10日<br/>男</li> <li>減保険者</li> </ul>                                                 | 能となります。<br>インして使用されて<br>寺ち画面へ戻り、【9.<br>なおしてください。 | いる場合は、[:<br>複数人でのシ             | 署名して送信                 | ボタン<br>E 参考 |             |
| に<br>定<br>署<br>医<br>間<br>(同<br>(同<br>(同<br>(同<br>(元<br>(元<br>(元<br>(元<br>(元<br>(元<br>(元<br>(元<br>(元<br>(元                                                                                                    | <ul> <li>、医師のみが可能<br/>事者の方がログ-<br/>うボタンで、交付後<br/>方でログインをし</li> <li>総登 三郎</li> <li>1964年10月10日<br/>男</li> <li>確保険者</li> <li>総登 三郎</li> <li>1964年10月10日<br/>男</li> <li>道保険者</li> </ul>                                                 | 能となります。<br>インして使用されて<br>寺ち画面へ戻り、【9.<br>なおしてください。 | いる場合は、[:<br>複数人でのシ             | 署名して送信                 | ボタン<br>E 参考 |             |

4) パスワード入力画面が表示されますので、ご自身のパスワードを入力後、 [OK]ボタンをクリックします。

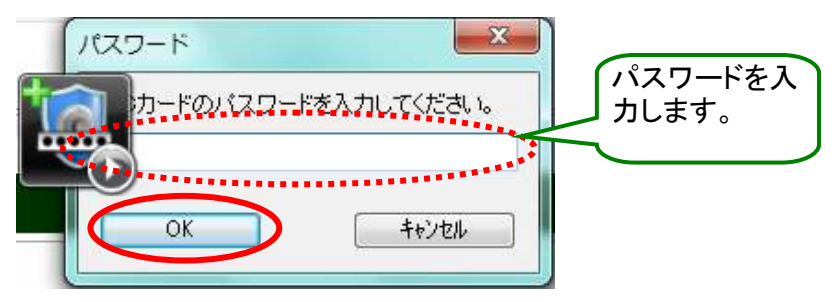

5)署名の成功と、送信確認画面が表示されますので、[OK]ボタンをクリックします。

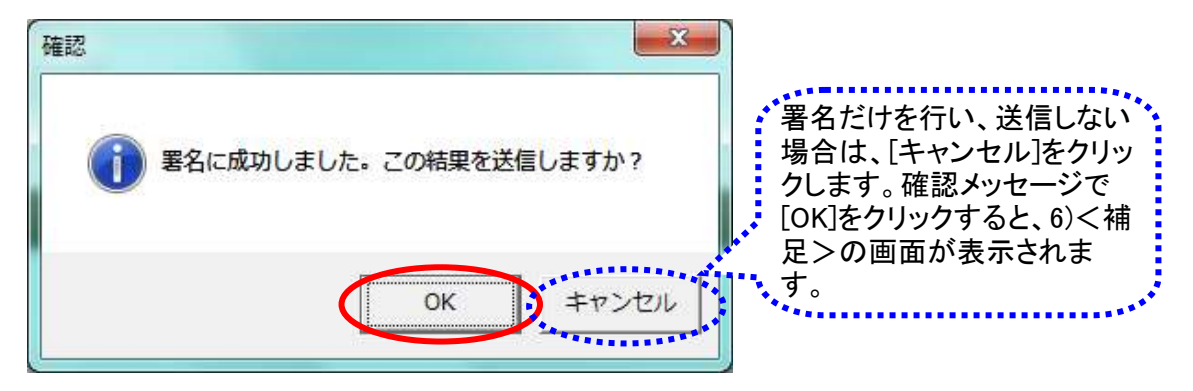

6)「のとほく処方Exp」の交付待ち画面へ戻ります。 署名を実施した処方せんは交付待ち画面には表示されません。

| のとほく処方Exp             |                |     |         |                         |                        |
|-----------------------|----------------|-----|---------|-------------------------|------------------------|
| ユーザ切り替え               |                |     |         |                         | 終了                     |
| ログイン中のユーザ:A病院 内科      | 能登 二男          |     |         | 診療情報送信状況                |                        |
| 交付待ち交付済み              |                |     |         | 送信件数: 0件 正常件数: 0件 異常件数: | 0件 送信口グ                |
| 説明<br>交付待ちの処方せんの一覧です。 | それぞれ以下の状態です。   |     |         |                         | 処方せんを追加<br>(GRコード読み取り) |
| 15分以上前の処方指示です。        | 30分以上前の処方指示です。 |     |         | ■ 全ての医師の処方せんを表示する。      | 一覧を更新                  |
| 処方日時                  | 患者番号           | 患者名 | 署名ステータス | 担当医師名                   |                        |
|                       |                |     |         |                         |                        |
|                       |                |     |         |                         |                        |
|                       |                |     |         |                         |                        |
|                       |                |     |         |                         |                        |
|                       |                |     |         |                         |                        |
|                       |                |     |         |                         |                        |
|                       |                |     |         |                         |                        |
|                       |                |     |         |                         |                        |
|                       |                |     |         |                         |                        |
|                       |                |     |         |                         |                        |
|                       |                |     |         |                         |                        |
|                       |                |     |         |                         |                        |
|                       |                |     |         |                         |                        |
| L                     |                |     |         |                         |                        |

<補足>

署名後に、処方せん情報の送信確認画面で[キャンセル]をクリックすると、 該当の処方せんは、交付待ち一覧に、署名ステータスが[署名済]の状態で表示されます。

| のとほく処方Exp           |                              |                | 1 1 1 1 1 1 1 1 1 1 1 1 1 1 1 1 1 1 1 |                                     |             |
|---------------------|------------------------------|----------------|---------------------------------------|-------------------------------------|-------------|
| ユーザ切り替え             |                              |                |                                       |                                     | 終了          |
|                     | 所 小児科 能登 三男                  |                |                                       |                                     |             |
| 交付待ち一交付済み           |                              |                |                                       | 診療情報送信状況<br>送信件数: 0件 正常件数: 0件 異常件数: | 0件 送信ログ     |
| 説明                  | 5 35 42 8229-424 400-4484 35 |                |                                       |                                     | 処方せんを追加     |
| 交付待ちの処方せんの一覧        | です。それぞれ以下の状態です。              |                |                                       |                                     | (GRコード読み取り) |
| 15分以上前の処万指示で        | す。 30分以上前の処方指示で              | <del>д</del> . |                                       | ☑ 全ての医師の処方せんを表示する。                  | 一覧を更新       |
| 処方日時                | 患者番号                         | 患者名            | 署名ステータス                               | 但当医師名                               |             |
| 2012/09/20 11:19:28 | 010002                       | 能登 次郎          | 著名済                                   |                                     | 表示          |
|                     |                              |                |                                       |                                     |             |

処方せんの詳細画面を表示すると、[送信]ボタンが表示されますので、 [送信]ボタンをクリックします。

| 名検証                                                                                                    |                                   | ED席リ | 診療情報を |
|----------------------------------------------------------------------------------------------------|-----------------------------------|------|-------|
|                                                                                                    |                                   |      |       |
| 情報                                                                                                    |                                   |      |       |
| 1.木情報                                                                                                    |                                   |      |       |
| ert in ta                                                                                                    |                                   |      |       |
| 氏名                                                                                                    | 能登 三郎                             |      |       |
| 生年月日                                                                                                    | 1964年10月10日                       |      |       |
| 性別                                                                                                    | 男                                 |      |       |
|                                                                                                    |                                   |      |       |
| 区分                                                                                                    | 被保険者                              |      |       |
| 区分<br><b>情報</b><br>5本情報                                                                                         | 裭保険者                              |      |       |
| 区分<br><b>情報</b><br>基本情報<br>氏名                                                                                   | 被保険者                              |      |       |
| 区分<br><b>情報</b><br>基本情報<br>氏名<br>生年月日                                                                           | 被保険者<br>能登 三郎<br>1964年10月10日      |      |       |
| 区分<br><b>情報</b><br>武本情報<br>氏名<br>生年月日<br>性別                                                                     | 被保険者 能登 三郎 1964年10月10日 男          |      |       |
| 区分<br><b>情報</b><br>基本情報<br>生年月日<br>性別<br>区分                                                                     | 被保険者 能登 三郎 1964年10月10日 男 被保険者     |      |       |
| 区分<br><b>情報</b><br>基本情報<br>氏名<br>生年月日<br>性別<br>区分<br>総合<br>(1)<br>(1)<br>(1)<br>(1)<br>(1)<br>(1)<br>(1)<br>(1) | 被保険者 総登 三郎 1964年10月10日 男 彼保険者     |      |       |
| 区分                                                                                                    | 被強 三郎<br>1964年10月10日<br>男<br>被保険者 |      |       |

#### く参考>

間違えて処方せんQRコードを読み取ってしまった場合には、処方せんを削除することができます。 処方せんの詳細画面を開き、[削除]ボタンをクリックします。

※未交付の処方せんのみ削除することができます。 未交付の処方せんとは、データセンターへの送信前の処方せんを示します。 (署名済の処方せんであっても、送信前であれば、削除することができます。)

| 「情報                                  |                                   |  |
|--------------------------------------|-----------------------------------|--|
| 氏名                                   | 能登 三郎                             |  |
| 生年月日                                 | 1964年10月10日                       |  |
| 性別                                   | 男                                 |  |
| 区分                                   | 被保険者                              |  |
| <b>5 報</b><br>≍情報                    |                                   |  |
| 青報<br>≍情報<br>氏名                      | 能登 三郎                             |  |
| <b>持報</b><br>本情報<br>氏名<br>生年月日       | 能登 三郎<br>1964年10月10日              |  |
| <b>行報</b><br>☆情報<br>氏名<br>生年月日<br>性別 | 能登 三郎<br>1964年10月10日<br>男         |  |
| 報<br>情報<br>氏名<br>生年月日<br>性別<br>区分    | 能登 三郎<br>1964年10月10日<br>男<br>被保険者 |  |

以上で【3.処方せんの交付】は終わりです。

4.交付済み処方せんの表示

交付済み処方せんを表示します。

- 1)「のとほく処方Exp」の交付済み画面を表示します。
  - <補足>

違う画面(交付待ち)が表示されている場合は、[交付済み]タブをクリックします。

| のとほく処方Exp         |                                                |         |                 | -     |                          |              |                                |
|-------------------|------------------------------------------------|---------|-----------------|-------|--------------------------|--------------|--------------------------------|
| ユーザ切り替え           |                                                |         |                 |       |                          |              | 終了                             |
| ロガイン中のコーザ         | 」<br>・△ 床院 内科 能啓 <sup>一</sup>                  | - 里     |                 |       |                          |              |                                |
|                   | - 32.50 FILL FILL FILL FILL FILL FILL FILL FIL | - >>    |                 |       | 診療情報送信状況<br>送信件数: 0件 正常( | +数: 0件 異常件数: | 0件 送信口グ                        |
| 1000 1000 ×117/40 | 21                                             |         |                 |       |                          |              |                                |
| 交付済みの処方は          | せんの一覧です。それぞれ以                                  | 下の状態です。 |                 |       |                          | \$5          | システィングシスティングシスティングシスティングシスティング |
| 未調剤の処方せ           | んです。 調剤中の                                      | 処方せんです。 |                 |       |                          |              | 一覧を更新                          |
| 交付日時              | ▼ 患者番号                                         | 患者名     | 会員番号            | 担当医師名 | 調剤ステータス                  | 変更有無         |                                |
| 20120919          | 001002                                         | 能登三郎    | 999000000000086 | 能登二男  | 調剤防済                     | あり           | 表示                             |
| 20120918          | 001002                                         | 能登三郎    | 99900000000036  | 能登二男  | 未調剤                      | -            | 表示                             |
| 20120918          | 001002                                         | 能登二即    | 99900000000036  | 能登二男  | 調剤中                      | -            | 表示                             |
|                   |                                                |         |                 |       |                          |              |                                |

### <補足>

交付済み処方せんは、条件を指定することで絞込み検索を行うことができます。 画面右側の[絞込み条件を表示]ボタンをクリックします。

| ユーザ切り替え                                    |                |                      | -            |                        |      | 終了       |
|--------------------------------------------|----------------|----------------------|--------------|------------------------|------|----------|
| コ <mark>ヴイン中のユーザ:A病院  </mark><br>交付待ち 交付済み | 內科 能登 二男       | 診療情報送信状況<br>送信件数: 0件 | 正常件数: 0件 異常件 | 教: 0件 送信口 <sup>グ</sup> |      |          |
| 説明<br>交付済みの処方せんの一覧で                        | す。それぞれ以下の状態です。 |                      |              |                        | (    | 絞込み条件を表示 |
| 未調剤の処方せんです。                                | 調剤中の処方せんです。    |                      |              |                        |      | 一覧を更新    |
| 交付日時 🔹 患:                                  | 者番号 患者名        | 会員番号                 | 担当医師名        | 調剤ステータス                | 変更有無 | 1        |

### 条件を指定して、[絞り込む]ボタンをクリックします。

| 基本情報               |                           |                     |  |
|--------------------|---------------------------|---------------------|--|
| 交付日時               | <mark>2012</mark> 年 9月17日 | ■▼ ~ 2012年 9月23日 ■▼ |  |
| 患者番号               |                           |                     |  |
| 患者名                |                           |                     |  |
| 担当医師名              | 能登二男                      | •                   |  |
|                    |                           |                     |  |
| ~調剤ステータスー<br>▼ 未調剤 | ☞ 調剤中                     | ☑ 調剤浴               |  |
| ☑ 期限切れ含む           |                           | 閉じる 絞り込む            |  |
|                    |                           |                     |  |

2) 詳細を確認する処方せんをダブルクリックするか、一覧横の[表示]ボタンをクリックします。

| ユーザ切り替え<br><b>ブイン中のユーザ:A</b><br>村待ち<br>交付済み<br>交付済みの処方せんの | 病院 内科 能登 二<br>の一覧です。それぞれ以 | - <b>男</b> |                |             | 診療情報送信状況<br>送信件数: 0件 正常件数: | 0件 異常件数 | 終了<br>: 0f4 送信ログ<br>較込み条件を表示 |
|-----------------------------------------------------------|---------------------------|------------|----------------|-------------|----------------------------|---------|------------------------------|
| 未調剤の処方せんで                                                 | ·す。 調剤中の                  | 処方せんです。    |                |             |                            |         | 一覧を更新                        |
| 交付日時                                                      | - 忠老禾旦                    | #1 +1/ -4  | A 2 7 0        | ADALIZEAT A |                            | 更右無     |                              |
| 0120919                                                   | 001002                    | 能登三郎       | 89900000000000 | 能登二男        | 調査修済                       | あり      | 表示                           |
| 120918                                                    | 001000                    | 4628 T BR  | 9990000000000  | <u> </u>    | 土肥肉                        | -       | 表示                           |
|                                                           |                           |            | \$ 712019      | ~           |                            |         |                              |

3)処方せんの詳細画面が表示されます。 内容を確認されましたら、[閉じる]ボタンをクリックします。 「のとほく処方Exp」の交付済み画面へ戻ります。

| 情報                                                                                                    |   |      |                       |                                                                      |                 |                  |
|----------------------------------------------------------------------------------------------------|---|------|-----------------------|----------------------------------------------------------------------|-----------------|------------------|
|                                                                                                    |   |      |                       |                                                                      |                 |                  |
| 本情報                                                                                                    |   |      |                       |                                                                      |                 |                  |
| 氏名 能登 三郎                                                                                                    |   |      |                       |                                                                      |                 |                  |
| 生年月日 1964年10月10                                                                                                  | B |      |                       |                                                                      |                 |                  |
| 性別 男                                                                                                    |   |      |                       |                                                                      |                 |                  |
| 区分 被保険者                                                                                                    |   |      |                       |                                                                      |                 |                  |
| 情報                                                                                                    |   | . 18 | 副剤実績                  | 遺                                                                    |                 |                  |
| <b>青報</b>                                                                                                    |   |      | 副剤実約<br>1<br>調剤E      | 費<br>時:2012年08月20日                                                   | 処方指示と異なる        | 5お薬が調剤されています     |
| <b>青報</b><br>本情報<br>氏名 能登 三郎                                                                                     |   |      | 副剤実約<br>「調剤E          | 費<br>]時:2012年08月20日<br>週剤薬局情報                                        | 処方指示と異なる        | 5お薬が調剤されています     |
| 情報           本情報           氏名         能登 三郎           生年月日         1964年10月10                                    | 8 |      | 周剤実約<br>「調剤E<br>「、 ii | 費<br>]時:2012年08月20日<br><sub>周別</sub> 黨局情報                            | 処方指示と異なる        | 5お薬が調剤されています     |
| 请報           広名         能登 三郎           生年月日         1964年10月10           性別         男                           | 8 |      | 周剤実約<br>・調剤E          | 5<br>5<br>5<br>5<br>5<br>5<br>5<br>5<br>5<br>5<br>5<br>5<br>5<br>5   | 処方指示と異なる<br>乙葉局 | 5.お 薬が 調剤 されています |
| 请報           氏名         能登 三郎           生年月日         1964年10月10           性別         男           区分         被保険者 | 8 |      | 周剤実約<br>調剤E           | 3<br>調時:2012年08月20日<br>薬剤)薬局情報<br>保険薬局の所在地、及び名称<br>保険薬剤師名<br>公費負担者番号 | 処方指示と異なる 乙葉局    | ちお薬が調剤されています     |

以上で【4.交付済み処方せんの表示】は終わりです。

医師又は薬剤師によって署名された内容を検証する機能となります。

1) 署名済み処方せんや、交付済み処方せんの詳細画面に表示される[署名検証]ボタンをクリックします。

|                                                              |                                   | ED图                                                                                                    |
|--------------------------------------------------------------|-----------------------------------|----------------------------------------------------------------------------------------------------|
|                                                              |                                   |                                                                                                    |
| 者情報                                                          |                                   |                                                                                                    |
| 基本情報                                                         |                                   |                                                                                                    |
| 氏名                                                           | 能登 三郎                             |                                                                                                    |
| 生年月日                                                         | 1964年10月10日                       |                                                                                                    |
| 性別                                                           | 男                                 |                                                                                                    |
| 区分                                                           | 被保険者                              |                                                                                                    |
|                                                              |                                   |                                                                                                    |
| 者情報                                                          |                                   | 調剤実績                                                                                                    |
| 者情報<br><sup>基本情報</sup>                                       |                                   | 調剤実績 → 調剤日時:2012年08月20日 処方指示と異なるお薬が調剤されています                                                                                                    |
| 者情報<br><sup>基本情報</sup><br>氏名                                 | 能登 三郎                             | <ul> <li>         ・ 調剤に発行         ・ 調剤に応じた。</li> <li>         ・ 調剤に応じた。</li> <li>         ・ 調剤減易情報         ・         ・         ・</li></ul>                                                                     |
| <b>者情報</b><br>基本情報<br>氏名<br>生年月日                             | 能登 三郎<br>1964年10月10日              | <ul> <li>         ・ 調剤実績         ・ 調剤目時:2012年08月20日         処方指示と異なるお薬が調剤されています         ・ 調剤薬局情報         ・ 調剤薬局情報         ・         ・         ・</li></ul>                                                      |
| 者情報<br><sup>基本情報</sup><br>氏名<br>生年月日<br>性別                   | 能登 三印<br>1964年10月10日<br>男         | ・ 調剤目時:2012年08月20日         ・ 調剤運動情報         ・ 調剤運動情報         ・ 調剤運動情報             ・ 調剤運動情報             保険薬剤の所在地、及び名称             保険薬剤師名                                                                        |
| 者情報<br><sup>基本情報</sup><br>氏名<br>生年月日<br>性別<br>区分             | 能登 三印<br>1964年10月10日<br>男<br>彼保険者 |                                                                                                    |
| <b>者情報</b><br>基本情報<br><u>氏名</u><br>生年月日<br>性別<br>区分<br>保険者情報 | 能登 三印<br>1964年10月10日<br>男<br>被保険者 | 調剤実績           ● 調剤目時:2012年08月20日         処方指示と異なるお薬が調剤はれています           ● 調剤薬局情報         ● 調剤薬局情報           ● 保険薬用の方在地、及び名称<br>保険薬剤師名         Z薬局           公費負担者番号         △           公費負担医療の受給者番号         ● |

2)署名情報画面が表示されます。 a.医師の署名のみの場合

| のとほく調剤 | Exp                                                                  |    | X                  |
|--------|----------------------------------------------------------------------|----|--------------------|
| この処方1  | せんには、以下の署名がされています。                                                   |    |                    |
|        | 医師の署名 能登 二男 に署名されています。<br>タイムスタンプ日時: 2012-09-19 11:11:02 (UTC+09:00) | 結果 | 証明書詳細<br>タイムスタンプ詳細 |
|        |                                                                      |    | ОК                 |

b.医師と薬剤師の署名の場合

| 10.02 |                                            |    |           |
|-------|--------------------------------------------|----|-----------|
| の処方†  | せんには、以下の署名がされています。                         |    |           |
|       | 医師の署名 能登 二男 に署名されています。                     |    | 証明書詳細     |
|       | タイムスタンプ日時: 2012-09-19 11:11:02 (UTC+09:00) | 結果 | タイムスタンプ詳細 |
|       | 薬剤師の署名 能登 五男 に署名されています。                    |    | 証明書詳細     |
|       | タイムスタンプ日時: 2012-09-19 13:53:14 (UTC+09:00) | 結果 | タイムスタンプ詳細 |
|       |                                            |    | ок        |

 証明書を検証する場合は[証明書詳細]ボタンを、 タイムスタンプを検証する場合は[タイムスタンプ詳細]ボタンをクリックします。 結果を確認する場合は[結果]ボタンをクリックします。

画面を閉じる場合は、[OK]ボタンをクリックします。

| とほく調剤Exp                                 |                                                                                                    |                                          |                                                                                                    |
|------------------------------------------|----------------------------------------------------------------------------------------------------|------------------------------------------|----------------------------------------------------------------------------------------------------|
| この処方せんには、以下の署名がされています。                   |                                                                                                    |                                          |                                                                                                    |
| 医師の署名 能登 二男 にま<br>タイムスタンプ日時: 2012-09-19  | 署名されています。<br>11:11:02 (UTC+09:00) 新                                                                                                    | 証明書<br>吉果 タイムスタン                         | 詳細していた。                                                                                                    |
| 菜剤師の署名 能登 五男 にそ<br>タイムスタンプ日時: 2012-09-19 | 雪名されています<br>1353 年 (UTC+09.00)                                                                                                    | 証明書<br>ま果 タイムスタン<br>の                    | 詳細<br>プ詳細                                                                                                    |
| 結果                                       |                                                                                                    | 9162977"詳                                |                                                                                                    |
|                                          | 特効です。                                                                                                    | 証明書/(<br>□ CN=<br>・<br>□<br>所有者名         | GlobalSien Root CA, OU=Root CA, O=GlobalSien nv-sa, C=BE     Ghe3lobalSien Timestampie CA, O=GlobalSien, OU=Timestamp     CN=SEIKO Timestamp Service. Accredited G02-004, OU=SE     TI     CN=SEIKO Timestamp Service. Accredited G02-004 |
| 「証明書詳細                                   |                                                                                                    | 発行者名                                     | OU=SEIKO Cyber Time Timestamp Authority<br>O=SEIKO Precision Inc.<br>L=Narashino<br>ST=Chba<br>CN=GlobalSien Timestamping CA<br>O=GlobalSien                                                                                              |
| 証明書/\$2<br>□- OU=M<br>□- C               | IHLW HPKI Root CA, OU=Health Policy Bureau, O=Min<br>N=HPKI-01-HPKI, J-forNonRepudiation, OU=Regulated<br>SERIAL NUMBER=TESTC00002, CN=JMACombi0000 | istry of<br>Healthc<br>2.C=JP<br>発行日     | OUE I imestamping GA<br>0 100 0000 0001 32D2 C754 80B2 8E0F<br>2011-10-05 15:32:37                                                                                                    |
| 所有者名                                     | SERIALNUMBER=TESTC00002<br>CN=JMACombi00002<br>C=JP                                                                                                 | 有効期限<br>クリーンスタ<br>クリーンスタ<br>作成時間<br>誤差時間 | 2022-10-06 15:32:37<br>ンプ情報版<br>雪 : 2012-09-19 11:11:02 (UTC+9:00)<br>雪 : 1.000000秒                                                                                                    |
| 発行者名                                     | CN=HPKI-01-HPKI_J-forNonRepudiation<br>OU=Regulated Healthcare Professional Union CA<br>O=Japan Medical Association<br>C=JP                         | TSA<br>ポリシ・<br>アルゴ!<br>ハッシ:<br>シリア)      | : CN-SEIKO Timestamp Service. Accredited G02-004,<br>- TD : 1.3.6.1.41.1355.1.10.1.3.1<br>リズム: SNA512<br>:信値: 8C 22 27 8F 7B 44 8C CD B4 84 43 2E 8F 05 6E 77<br>近時子: 0136 A005 B038 0000 0000 0248 EC81                                  |
| 資格                                       | Medical Doctor                                                                                                    | *                                        | ОК                                                                                                    |
|                                          |                                                                                                    |                                          |                                                                                                    |
| シリアルNo<br>発行日                            | 00A4<br>2012-08-20 00:00:00                                                                                                    |                                          |                                                                                                    |

以上で【5.電子署名の検証】は終わりです。

該当患者の診療情報(地域連携システムへのリンク)を閲覧することができます。

1) 処方せんの詳細画面に表示される[診療情報を参照]ボタンをクリックします。

|                                                     |                                   |           |                        |                                                                                                    |                 | 診療消報を参       |
|-----------------------------------------------------|-----------------------------------|-----------|------------------------|----------------------------------------------------------------------------------------------------|-----------------|--------------|
| 情報                                                  |                                   |           |                        |                                                                                                    |                 |              |
| 基本情報                                                |                                   |           |                        |                                                                                                    |                 |              |
| 氏名                                                  | 能登 三郎                             |           |                        |                                                                                                    |                 |              |
| 生年月日                                                | 1964年10月10日                       |           |                        |                                                                                                    |                 |              |
| 性別                                                  | 男                                 |           |                        |                                                                                                    |                 |              |
| 区分                                                  | 被保険者                              |           |                        |                                                                                                    |                 |              |
| 情報                                                  |                                   | 、<br>[]]] | 削実                     | 績                                                                                                    |                 |              |
| <b>情報</b><br><sup>悲本情報</sup>                        |                                   |           | 副剤実<br>・ <sub>調剤</sub> | <b>績</b><br>日時: 2012年08月20日                                                                                                    | 処方指示と異なる        | お薬が調剤されています。 |
| 情報<br><sup>法本情報</sup><br>氏名                         | 能登 三郎                             |           | 副)実<br>・調剤<br>・        | <b>統</b><br>日時:2012年08月20日<br>調測漢局情報                                                                                                    | 処方指示と異なる        | お薬が調剤されています。 |
| <b>情報</b><br><sup>法本情報</sup><br>氏名<br>生年月日          | 能登 三郎<br>1964年10月10日              |           | 調剤                     | <del>績</del><br>日時:2012年08月20日<br>調剤漢局情報                                                                                                    | 処方指示と異なる        | お薬が調剤されています。 |
| <b>情報</b><br><sup>法本情報</sup><br>氏名<br>生年月日<br>性別    | 能登 三郎<br>1964年10月10日<br>男         |           | 前前実<br>調前<br>▼         | 装<br>日時:2012年08月20日<br>調剤薬局情報<br>保険薬局の所在地、及び名称<br>保険薬剤師名                                                                                                    | 処方指示と異なる<br>Z薬局 | お薬が調剤されています。 |
| <b>情報</b><br>基本情報<br>生年月日<br>性別<br>区分               | 能登 三郎<br>1964年10月10日<br>男<br>被保険者 |           | 創実                     | <ul> <li>(新)</li> <li>(1)</li> <li>(2)</li> <li>(1)</li> <li>(2)</li> <li>(2)<td>処方指示と異なる<br/>Z薬局</td><td>お薬が調剤されています。</td></li></ul> | 処方指示と異なる<br>Z薬局 | お薬が調剤されています。 |
| <b>情報</b><br>法本情報<br>任名<br>生年月日<br>性別<br>区分<br>院者情報 | 能登 三郎<br>1964年10月10日<br>男<br>被保険者 |           |                        | 績       日時:2012年08月20日       調剤薬局情報       保険薬局の所在地、及び名称<br>保険薬剤師名       公費負担者番号       公費負担医療の受給者番号                                                                                                    | 処方指示と異なる<br>乙薬局 | お薬が調剤されています。 |

2) 該当患者の地域連携システムの内容(デイリービュー画面)が表示されます。

| 診療情報 · · · · · · · · · · · · · · · · · · ·                                                            |                                                                                                    |
|----------------------------------------------------------------------------------------------------|----------------------------------------------------------------------------------------------------|
| <b>٤登北部地域医療連携システム   ▲</b> A病院   能登二男                                                                  | ログアウト 連携する施設 🔿                                                                                                    |
| <他の患者                                                                                                 | 坐年月日:1956年2月29日<br>56歳7ヶ月                                                                                                    |
| 🍟 Home ブロフィール ディリービュー 処方 検査    文書管理 連携バス  🛛 🛑 画像 💶 公開画像設定                                             |                                                                                                    |
|                                                                                                    | カレンダー 6ヶ月 2ヶ月 <b>1ヶ月</b> 2週間                                                                                                    |
| << < 2012/09/19 Go > >>                                                                               | 表示方法:オーダー種別 💌                                                                                                    |
| 日付 2 3 4 5 6 7 8 9 10 11 12 13 14 15 16 17 18 19<br>日 月 火 水 木 金 土 日 月 火 水 木 金 土 日 月 火 水 木 金 土 日 月 火 水 | 2012/10           20         21         22         23         24         25         26         27         28         29         30         1         2         3           木         金         土         日         月         火         水         木         金         土         日         月         火         水 |
| 基本情報                                                                                                  | <u>^</u>                                                                                                    |
|                                                                                                    |                                                                                                    |
| アレルギー                                                                                                 |                                                                                                    |
| 病名                                                                                                    |                                                                                                    |
| 処方                                                                                                    |                                                                                                    |
| 検査                                                                                                    |                                                                                                    |
| 入院                                                                                                    |                                                                                                    |
|                                                                                                    |                                                                                                    |
| 健康情報                                                                                                  |                                                                                                    |
|                                                                                                    | •                                                                                                    |

以上で【6.診療情報の表示】は終わりです。

### 7.ログアウト

「のとほく処方Exp」システムを終了します。

1)「のとほく処方Exp」画面の[終了]ボタンをクリックします。

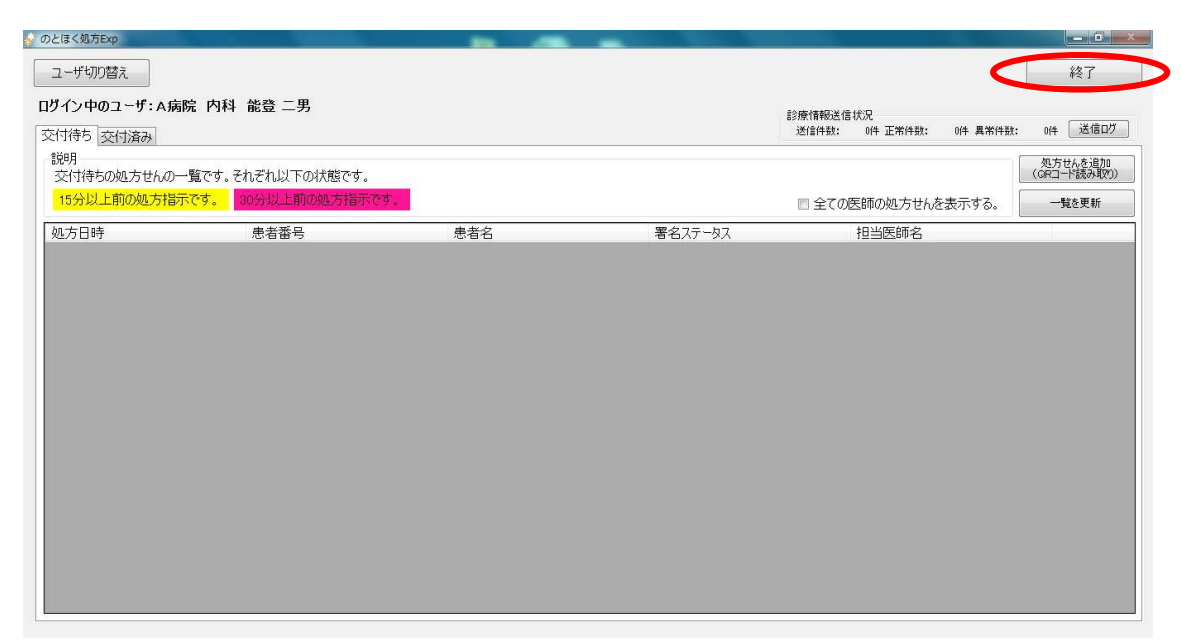

2) 終了の確認メッセージが表示されますので、[はい]ボタンをクリックします。

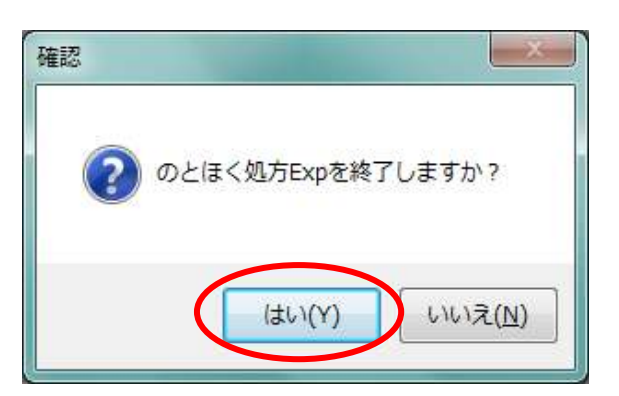

以上で【7.ログアウト】は終わりです。

医療従事者の方が、「のとほく処方Exp」システムを使用するには、事前に証明書情報を登録する必要があります 以下の手順に従って、最初に一度だけ実施してください。

- 1)ご自身のICカードを、ICカードリーダへ挿入します。
  - <補足>

ICカードの表面を上にして、チップ側(図の金色部分)をカードリーダに差し込みます。

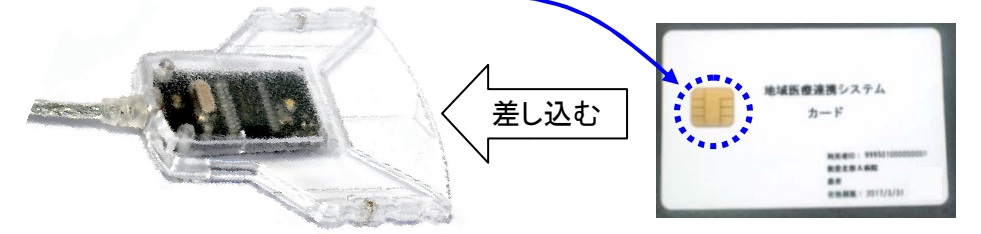

差し込んだときに、カードリーダの緑のランプが点灯する事を確認してください。 ランプが点灯しない場合は、もう一度差し込みなおしてください。 (ランプはしばらくすると消えますが、そのまま差し込んだままとしてください。)

2) デスクトップにある「PKIカード証明書ツール」のアイコンをダブルクリックします。

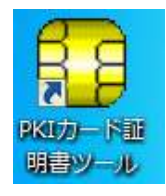

3) Windows証明書ストア登録ツール画面が表示されますので、 PIN(パスワード)を入力後、[OK]ボタンをクリックします。

| Windows証明書ストア登録ツール   | PINを入力します。                  |  |
|----------------------|-----------------------------|--|
| PIN(パスワード)を入力してください。 |                             |  |
|                      | 証明書登録を行わない     場合は、「キャンセル」ボ |  |
|                      | キャンセル(の) 新田書登録を終了しま         |  |
|                      | <u> </u>                    |  |

4) PKIカードの証明書情報が表示されますので、[登]ボタンをクリックします。

| Windows証明書ストア登録ツール                    |                                                                              |                                                                                                    |  |  |  |  |  |
|---------------------------------------|------------------------------------------------------------------------------|----------------------------------------------------------------------------------------------------|--|--|--|--|--|
| 終了(^^) 証明書の読み込み(B) 証明書の登録(C) ヘルプ(H)   |                                                                              |                                                                                                    |  |  |  |  |  |
| 言登 ?                                  |                                                                              |                                                                                                    |  |  |  |  |  |
| 1100000000000000000000000000000000000 | 各称<br>为于32上之内<br>有于33上之内<br>有的知道服の周期後(GMT)<br>有的知道服の服装(GMT)<br>有的规模原の総子(GMT) | 内容<br>C=JF C=reateholds, OLE-Staff CN=999307/000000014 OID 9 23421920030_<br>C=JF C=reateholds, OLE-Staff CN=999307/000000014 OID 9 23421920030_<br>2012年 7月 31日 150000<br>2013年 6月 31日 150000 |  |  |  |  |  |
| b7*1                                  |                                                                              |                                                                                                    |  |  |  |  |  |

5) セキュリティ警告が表示された場合は、[はい]ボタンをクリックします。 ※本画面は、ご利用の端末に初めてPKIカード証明書を登録した際にのみ表示されます。

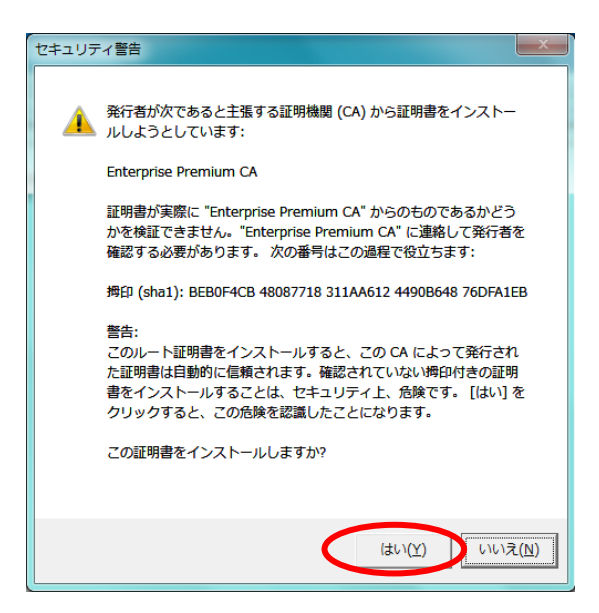

6) 証明書の登録が完了画面が表示されますので、[OK]ボタンをクリックします。

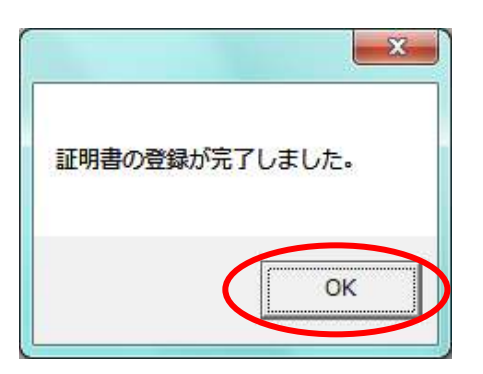

7) Windows証明書ストア登録ツールを終了します。 [×]ボタンをクリックします。

| Windows証明書ストア登録ツール   |                                                    |                                                                                                    |  |
|----------------------|----------------------------------------------------|----------------------------------------------------------------------------------------------------|--|
| 終了(X) 証明書の読み込み(R) 証明 | 月書の登録( <u>C</u> ) へルプ(日)                           |                                                                                                    |  |
| 読登 ?                 |                                                    |                                                                                                    |  |
| 四本 ● ●               | 名称<br>サラジェクト<br>現行元<br>和助規模の開始(MT)<br>和助規模の終了(GMT) | 内容<br>Co-JP, O=protohoku, OU=Staff, ON=9998070000000114, OID 9.9.2342.1920030<br>Co-JP, O=Enterprise Premium Service, CN=Enterprise Premium CA<br>2012年 7月 31日 145050<br>2013年 6月 31日 145959 |  |
| V7"1                 | ,                                                  |                                                                                                    |  |

く参考>

複数枚の医療従事者カードの証明書を登録する場合は、7)を実行後に、再度1)から実施してください。 以上で【8.医療従事者カード証明書登録】は終わりです。 1台の実証端末を複数人(医師・医療従事者)で使用される場合には、 それぞれログイン/ログアウトを実施していただく必要があります。

ログイン中に、別の人でログインする場合には、
 画面上部の[ユーザ切り替え]ボタンをクリックします。

| ユーザ切り替え                         |                   |     |         |                                    | <b>—</b> 回<br>終了      |
|---------------------------------|-------------------|-----|---------|------------------------------------|-----------------------|
| 1 <b>ン中のユーザ:A</b> 扉<br>付待ち 交付済み | 院 内科 能登 二男        |     |         | 診療情報送信状況<br>送信件数: 0件 正常件数: 0件 異常件数 | : 0件 送信口              |
| 2011年1月<br>2011年1月<br>2011年1月   | 一覧です。それぞれ以下の状態です。 |     |         |                                    | 処方せんを追加<br>(GRコード読み取り |
| 15分以上前の処方指                      | 示です。 30分以上前の処方指示で | °¢. |         | ■ 全ての医師の処方せんを表示する。                 | 一覧を更新                 |
| 见方日時                            | 患者番号              | 患者名 | 署名ステータス | 担当医師名                              |                       |
|                                 |                   |     |         |                                    |                       |
|                                 |                   |     |         |                                    |                       |
|                                 |                   |     |         |                                    |                       |
|                                 |                   |     |         |                                    |                       |
|                                 |                   |     |         |                                    |                       |
|                                 |                   |     |         |                                    |                       |
|                                 |                   |     |         |                                    |                       |
|                                 |                   |     |         |                                    |                       |
|                                 |                   |     |         |                                    |                       |
|                                 |                   |     |         |                                    |                       |
|                                 |                   |     |         |                                    |                       |
|                                 |                   |     |         |                                    |                       |
|                                 |                   |     |         |                                    |                       |
|                                 |                   |     |         |                                    |                       |

2) ユーザを切り替える確認メッセージが表示されますので、[はい]ボタンをクリックします。

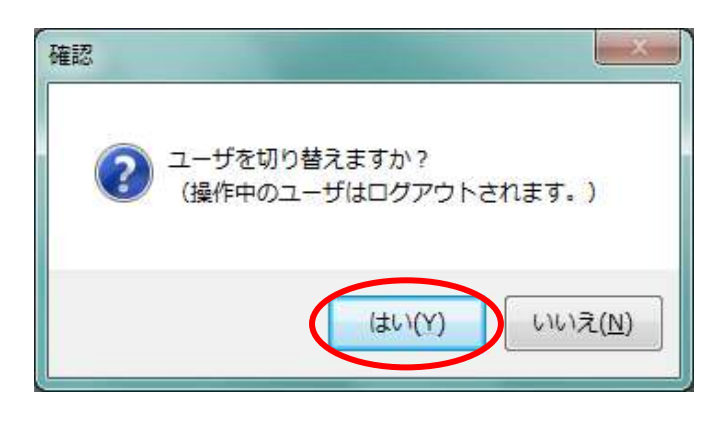

3)「のとほく処方Exp」のログイン画面が表示されますので、 次に利用される方のカードに挿しなおして、ログインを行ってください。

以上で【9.複数人でのシステム利用】は終わりです。

WOLF等で作成された診療情報を、指定フォルダへ保管すると、 自動でデータセンターのサーバ(SS-MIX標準ストレージ)へ送信します。 診療情報は、地域連携システムで閲覧することができます。

※市立輪島病院では、「診療情報送信状況」は表示されません。

1)「のとほく処方Exp」画面の上部に、「診療情報送信状況」が表示されます。

| のとほく処方Exp                  |                   |                                                              |
|----------------------------|-------------------|--------------------------------------------------------------|
| ユーザ切り替え                    |                   | 1 *** ********************************                       |
| ログイン中のユーザ:A病院<br>交付待ち 交付済み | 内科 能登 二男          | 診療情報送信状況<br>送信件数: 0件 異常件数: 0件 異常件数: 0件 送信口グ                  |
| 説明 交付待ちの処方せんの一覧            | です。それぞれ以下の状態です。   |                                                              |
| 15分以上前の処方指示で               | す。 30分以上前の処方指示です。 | 1日前の処方せんを表示する。 一覧を更新                                         |
| 処方日時                       | 患者番号              | 署名ステータスと変換するというで、「第二日の日本の日本の日本の日本の日本の日本の日本の日本の日本の日本の日本の日本の日本 |
|                            |                   |                                                              |
|                            |                   |                                                              |
|                            | 診療性起送信状況          |                                                              |
|                            | 送信件数: 0件 正常件数:    | : 0件 異常件数: 0件 送信口グ                                           |
|                            |                   |                                                              |
|                            |                   |                                                              |
|                            |                   |                                                              |
|                            |                   |                                                              |
|                            |                   |                                                              |
|                            |                   |                                                              |

2) WOLF等で作成された診療情報を、以下の場所へ保管します。 <u>
くC:¥Syohosen¥LocalOrderStorage¥sinryoInfoSender¥input></u>

ファイル名:患者ID\_診療費\_データ種別\_オーダ番号\_発生日時\_診療科コード\_コンディションフラグ

| Q                              | LocalOrderSystem , singualsfaSender , input                | (maitの)を奏        |      |   |
|--------------------------------|------------------------------------------------------------|------------------|------|---|
|                                | n = ±a = ±ata ≤ ±ata ≤tata                                 | mputo XEA        | - F1 | 9 |
| ダウンロード ・                       | 名前                                                         | 更新日時             | 種類   | w |
| ■ デスクトップ                       | 123456_20120920_ADT-00_000000001_20120920133711010_NAIKA_1 | 2012/09/20 15:29 | ファイル |   |
| ライブラリ ■ ○ ドキュメント               |                                                            |                  |      |   |
| ■ ピクチャ ■ ビデオ → ミュージック          |                                                            |                  |      |   |
| 🌉 コンピューター                      |                                                            |                  |      |   |
| ▲ ローカルディス<br>USER_DRV (D:' + 4 |                                                            |                  |      |   |
| 1個の項目                          |                                                            |                  |      |   |

3) 診療情報を自動で検知し、データセンターへ送信します。 送信結果は、「診療情報送信状況」に表示されます。

| 診療情報送信  | 状况              |                   |         |
|---------|-----------------|-------------------|---------|
| 送信件数:   | 1件 正常件数:        | 1件 異常件数:          | 0件 送信ログ |
| 2181132 | -11 12:0011 200 | - 11 7 (0) 11 8/0 |         |

送信件数:送信した件数(正常件数+異常件数)を表示します。 正常件数:送信に成功した件数を表示します。 異常件数:送信に失敗した件数を表示します。 送信に失敗した場合は、[送信ログ]の内容を確認してください。 解決が難しい場合は、サポートセンターへお問い合わせください。

以上で【10.診療情報自動送信】は終わりです。

「のとほく処方Exp」へのログイン時に、エラーが発生することがあります。 エラーの内容とその対策について記載します。

- a. ネットワークエラー
  - ① Internet Explorerの画面が表示されますので、[×]ボタンで閉じます。

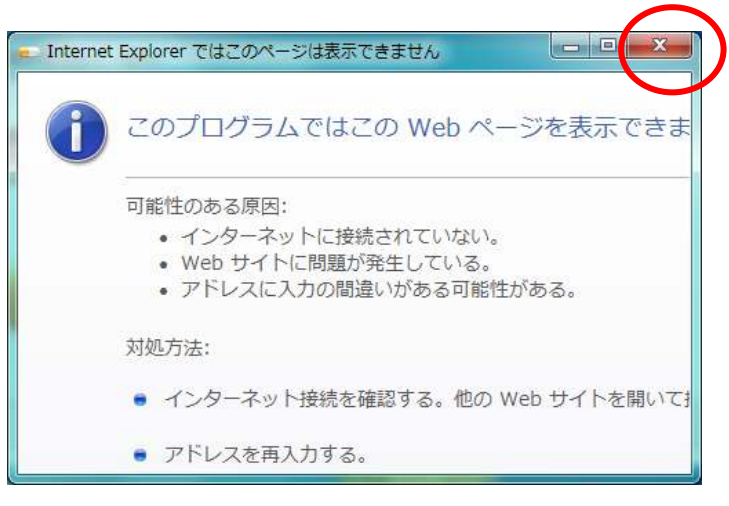

ネットワークエラー画面が表示されますので、[OK]ボタンで閉じます。

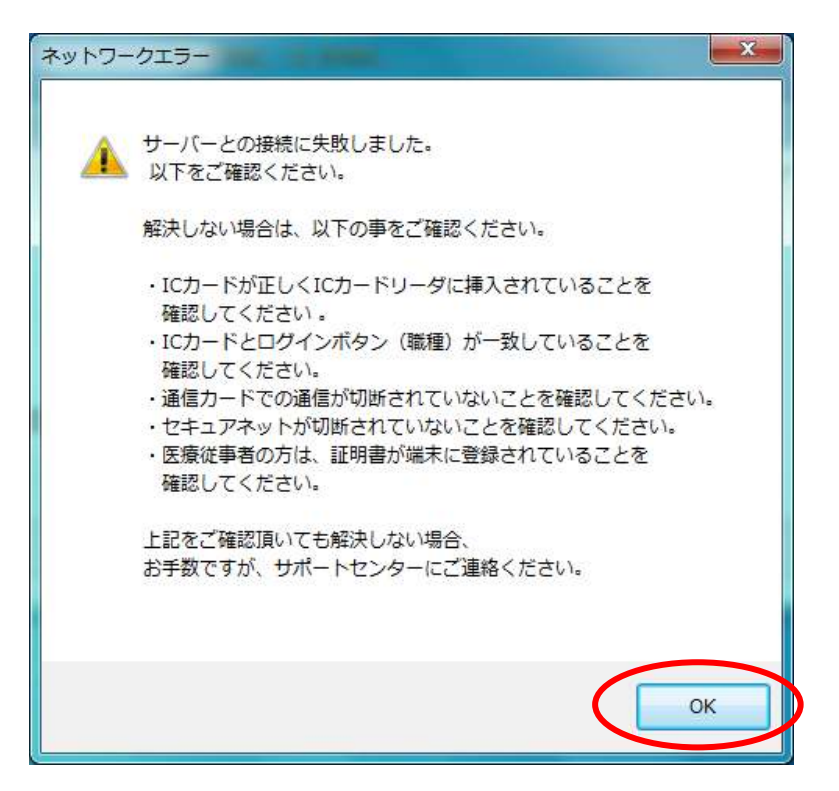

③ システムが一旦終了され、再度、ログイン画面が表示されます。

<確認点>

- ・ ICカードが正しく挿入されていること(差し忘れ、不十分な挿入)を確認してください。
- ・ ICカードとログイン時の業種(医療従事者/医師)があっていることを確認してください。
- 医療従事者カードの証明書が登録済みであることを確認してください。
- ・ 通信カードでの通信が接続されていることを確認してください。
- ・ セキュアネット(USBトークン)が正しく接続されていることを確認してください。

解決しない場合は、サポートセンターへお問い合わせください。

- b. ID管理システムに登録されていないエラー
  - ① エラー画面が表示されますので、[OK]ボタンをクリックします。

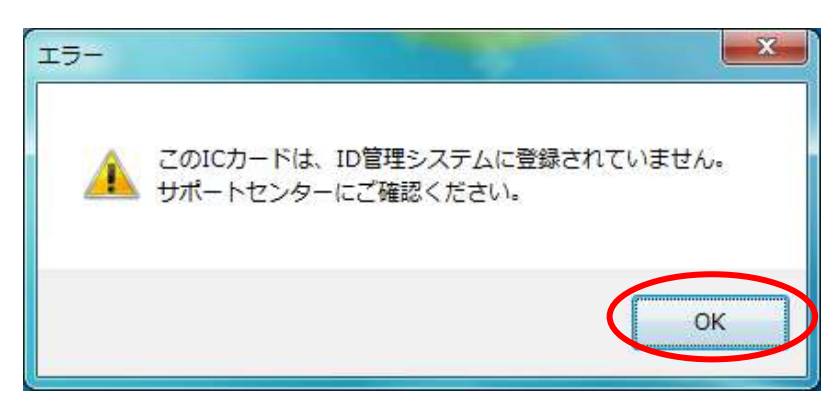

#### <確認点>

- ICカードの利用者情報が、ID管理システムに登録されていない可能性があります。
   サポートセンターへお問い合わせください。
- ご利用者の方の在籍する医療機関と、実証端末が設置されている医療機関が同じであることを確認してください。
   ※例えば、A病院に在籍している医師の方は、
   B病院に設置されている端末からシステムヘログインすることはできません。
- c. PIN間違いエラー
  - ① エラー画面が表示されますので、[OK]ボタンをクリックします。

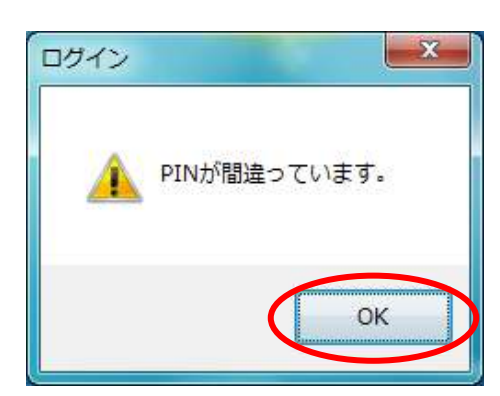

<確認点>

・ PINを確認してください。

#### 12.電子署名エラー

処方せんへの電子署名実行時に、エラーが発生することがあります。

- a. ネットワークエラー
  - ① Internet Explorerの画面が表示されますので、[×]ボタンで閉じます。

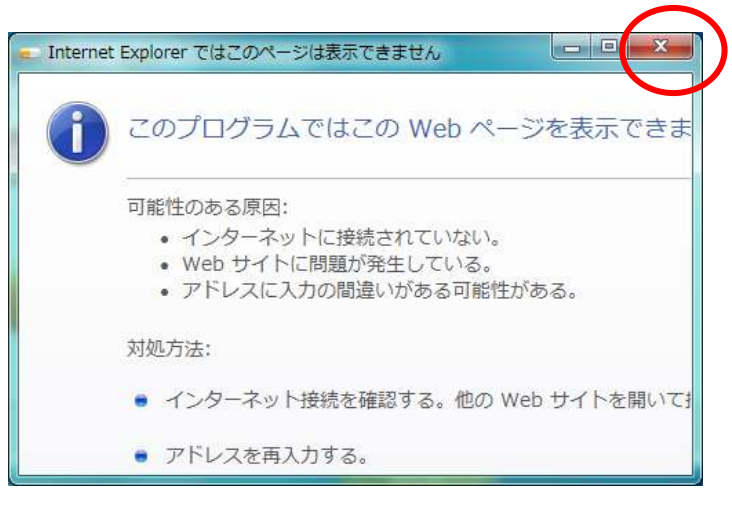

ネットワークエラー画面が表示されますので、[OK]ボタンで閉じます。

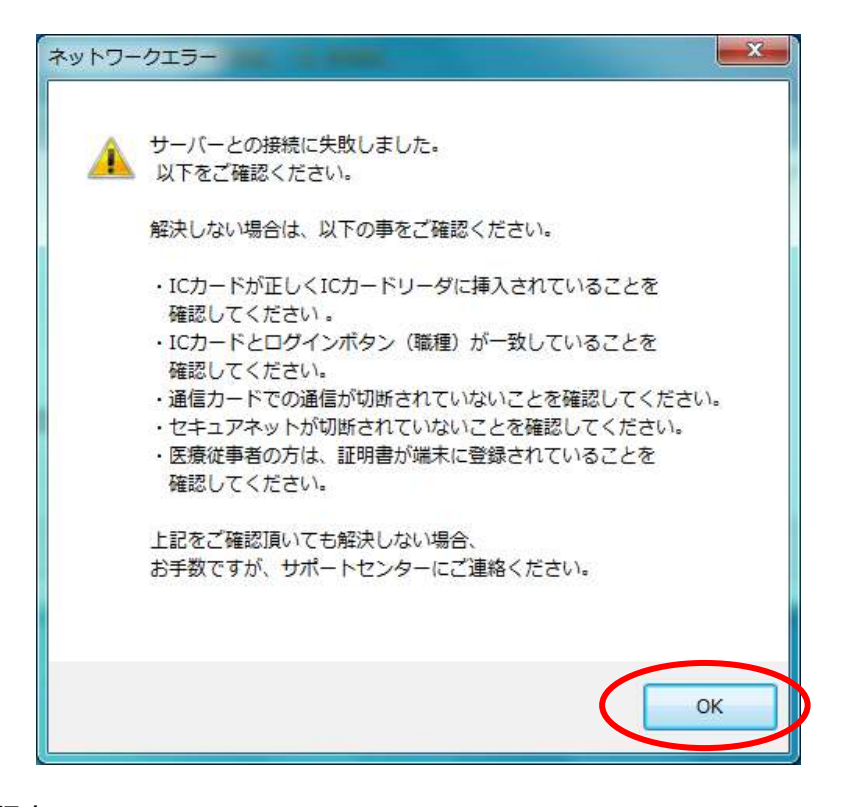

<確認点>

- 通信カードでの通信が接続されていることを確認してください。
- ・ セキュアネット(USBトークン)が正しく接続されていることを確認してください。

- b. ICカード未挿入エラー
  - ① エラー画面が表示されますので、[OK]ボタンをクリックします。

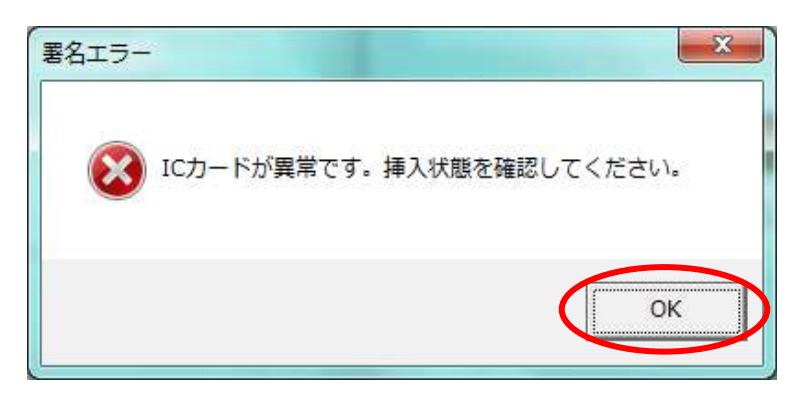

### <確認点>

- ・ ICカードが正しく挿入されていること(差し忘れ、不十分な挿入)を確認してください。
- c. パスワード間違いエラー
  - ① エラー画面が表示されますので、[OK]ボタンをクリックします。

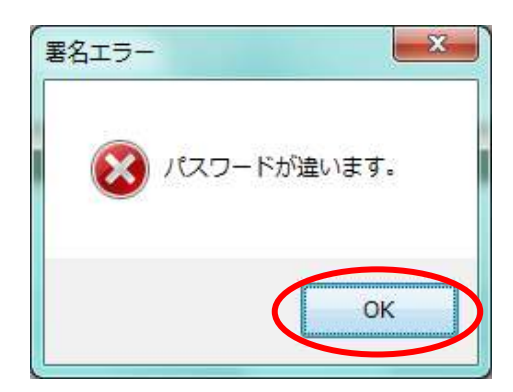

<確認点>

・ パスワードを確認してください。

処方せんの交付(送信)時に、エラーが発生することがあります。

- a. ネットワークエラー
  - ① Internet Explorerの画面が表示されますので、[×]ボタンで閉じます。

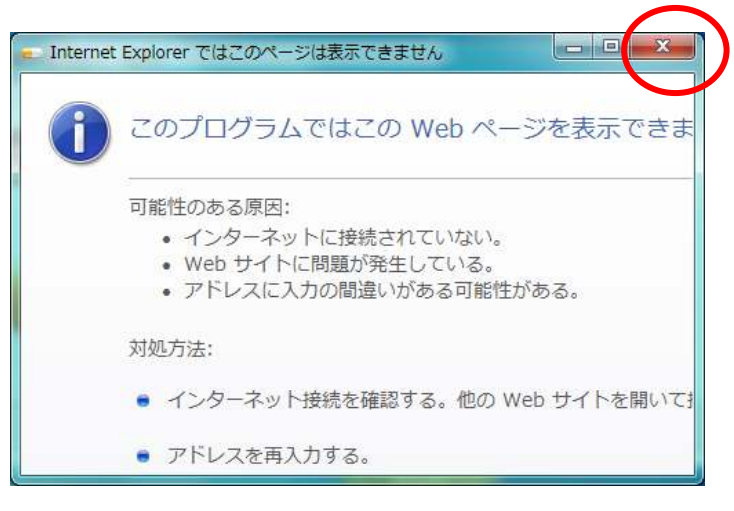

ネットワークエラー画面が表示されますので、[OK]ボタンで閉じます。

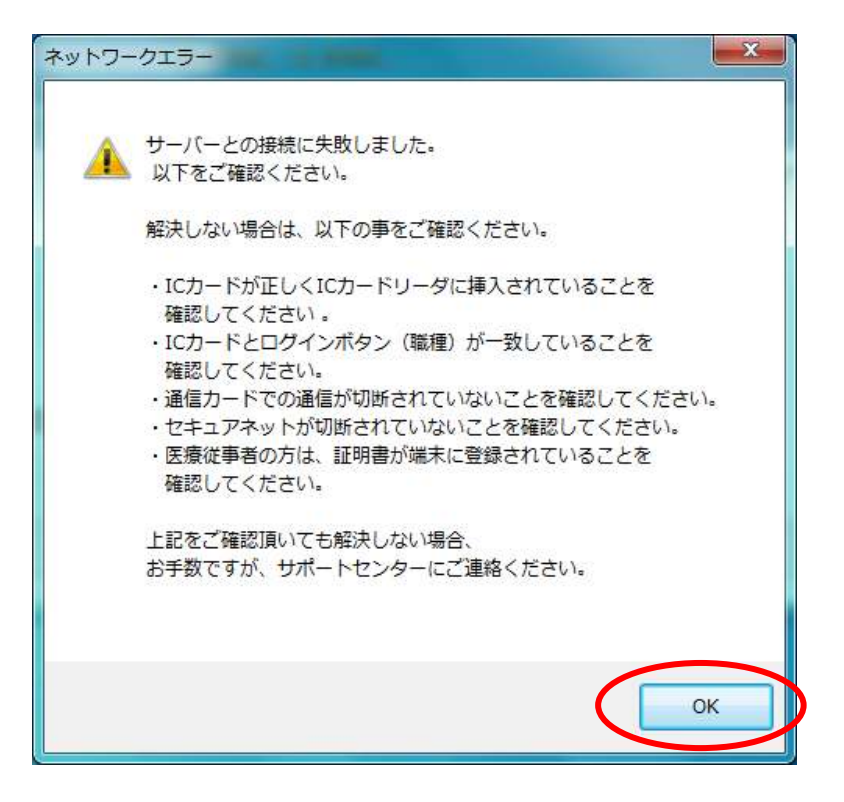

<確認点>

- 通信カードでの通信が接続されていることを確認してください。
- ・ セキュアネット(USBトークン)が正しく接続されていることを確認してください。

- b. 患者が登録されていないエラー
  - ① エラー画面が表示されますので、[OK]ボタンをクリックします。

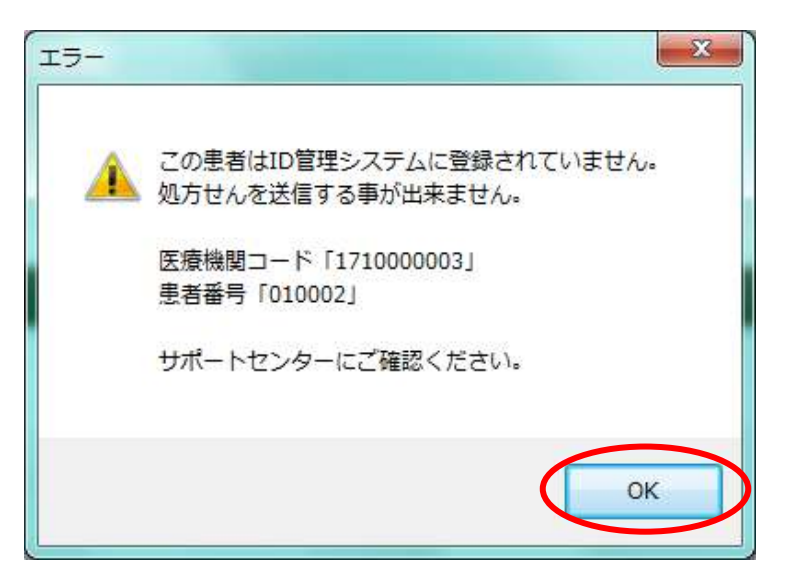

<確認点>

該当の患者情報がID管理システムに登録されていない可能性があります。
 サポートセンターへお問い合わせください。